# Руководство по быстрой установке Начало работы

Прежде чем приступать к настройке устройства, прочитайте Буклет по безопасности и правовым вопросам. Затем для выполнения правильной настройки и установки прочитайте данное Руководство по быстрой установке.

| ПРЕДУПРЕЖДЕНИЕ | Знак <u>ПРЕДУПРЕЖДЕНИЕ</u> указывает на потенциально опасную ситуацию, которая, если ее не предотвратить, может привести к смертельному исходу или получению тяжелых травм. |
|----------------|----------------------------------------------------------------------------------------------------|
| ▲ ОСТОРОЖНО    | Знак <u>ОСТОРОЖНО</u> указывает на потенциально опасную ситуацию, которая, если ее не предотвратить, может привести к получению легких или средних травм.                   |

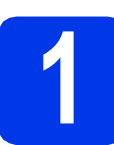

# Распаковка устройства и проверка комплектации

На большинстве иллюстраций в Руководстве по быстрой установке изображена модель MFC-J6710DW.

Набор компонентов, входящих в комплект поставки, может различаться в зависимости от страны.

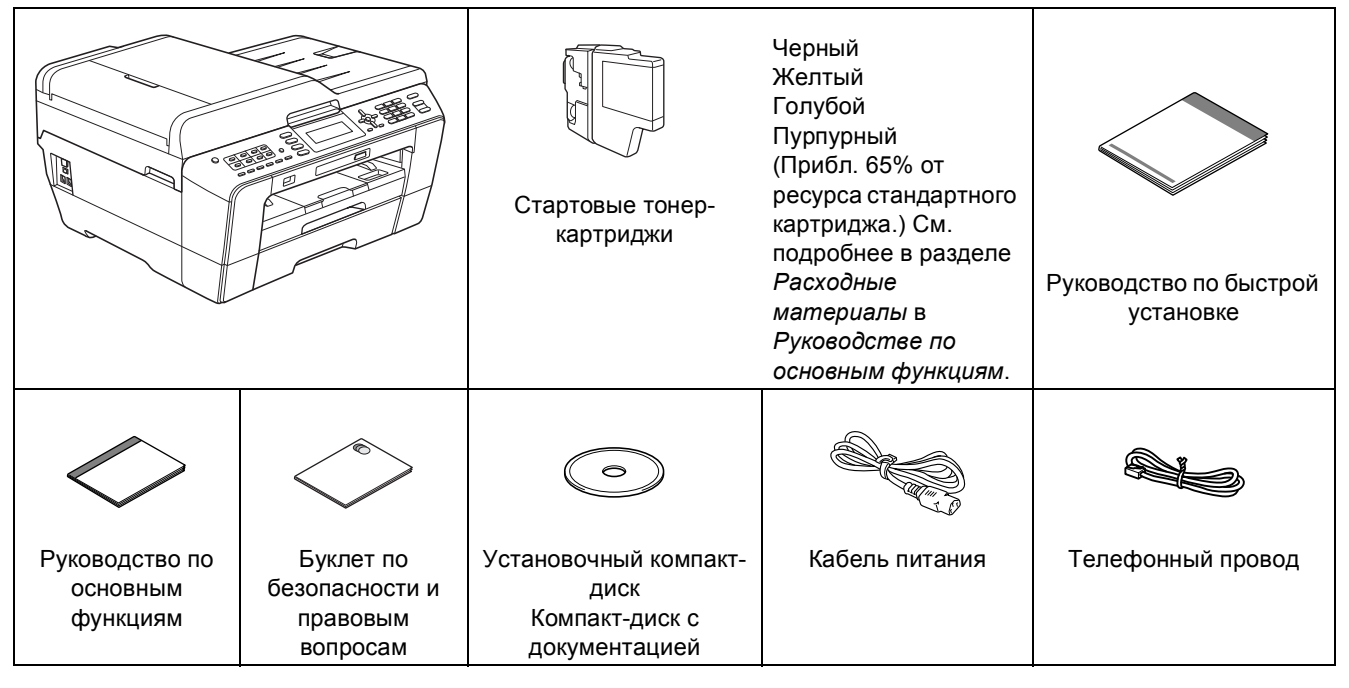

# **ПРЕДУПРЕЖДЕНИЕ**

Для упаковки компонентов устройства используются пластиковые пакеты. Пластиковые пакеты — не игрушка. Во избежание удушения храните эти пакеты в недоступном для детей месте и утилизируйте их надлежащим образом.

# ▲ ОСТОРОЖНО

(Для модели MFC-J6710DW)

Во избежание травм устройство должны переносить или поднимать как минимум два человека. Соблюдайте осторожность и старайтесь не прищемить пальцы при установке устройства.

- Снимите защитную ленту и пленку, закрывающую устройство. Снимите защитную пленку с ЖК-дисплея.
- Э Убедитесь в наличии всех элементов комплекта поставки.

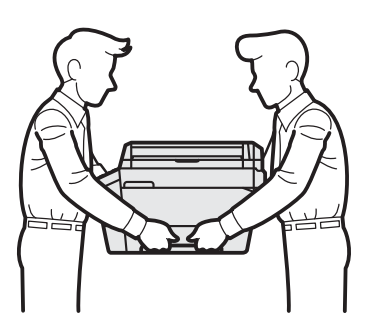

RUS Версия А

# 🖉 Примечание -

- Сохраните все элементы упаковки и коробку на случай возврата устройства производителю.
- Необходимо дополнительно приобрести соответствующий соединительный кабель для интерфейса, который предполагается использовать (USBинтерфейс или сетевое подключение).

#### Кабель USB

Рекомендуется использовать кабель USB 2.0 (типа A/B), длина которого не превышает 2 метра (кабель не входит в комплект поставки).

#### Сетевой кабель

Используйте прямой кабель "витая пара" категории 5 (или выше) для сети Fast Ethernet 10BASE-T или 100BASE-TX.

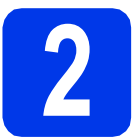

# Загрузка обычной бумаги формата А4

Полностью выдвиньте из устройства лоток для бумаги (для модели MFC-J6710DW, лоток 1, верхний лоток) ①.

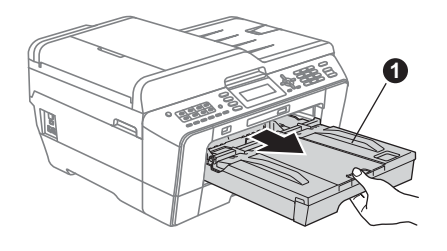

b

Откройте крышку лотка для бумаги 🌒.

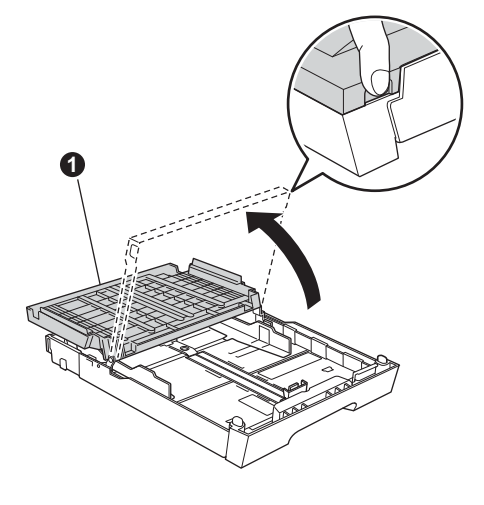

С Обеими руками осторожно нажмите на ограничители длины бумаги ① и сдвиньте их по формату бумаги. Затем точно так же отрегулируйте положение боковых направляющих для бумаги ②.

Убедитесь, что треугольные отметки **(3)** на ограничителе длины бумаги **(1)** и на боковых направляющих **(2)** соответствуют меткам для используемого формата бумаги.

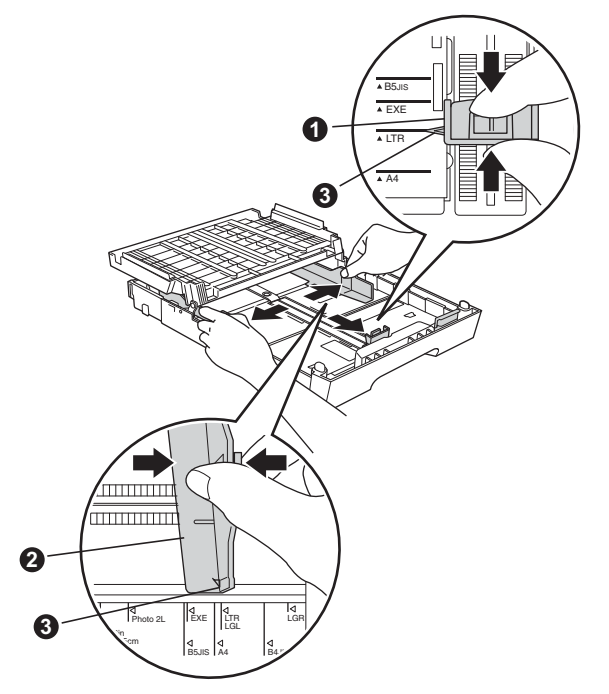

- Во избежание замятия и сбоев подачи бумаги как следует "распушите" пачку бумаги.
- Аккуратно положите бумагу в лоток для бумаги (для модели MFC-J6710DW, лоток 1) лицевой стороной вниз и верхним краем вперед.

# 🖉 Примечание -

НЕ ЗАДВИГАЙТЕ бумагу слишком далеко.

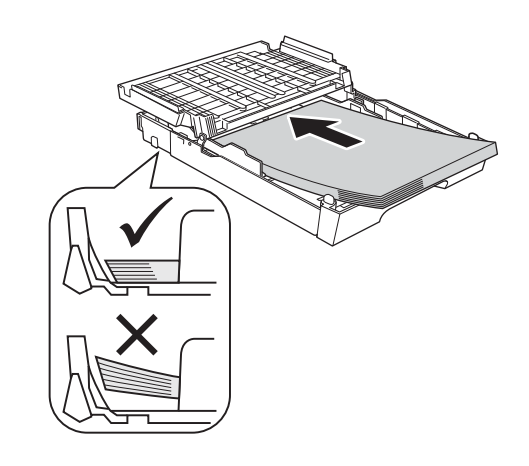

- Двумя руками аккуратно отрегулируйте положение боковых направляющих по формату бумаги. Убедитесь, что боковые направляющие касаются краев бумаги.
- Закройте крышку лотка для бумаги. Убедитесь, что бумага лежит в лотке плоско, а высота стопки не превышает максимального уровня ①.

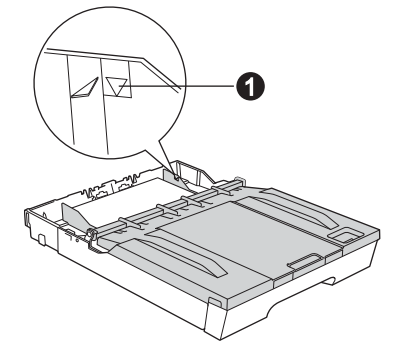

Медленно вставьте лоток для бумаги в устройство до упора.

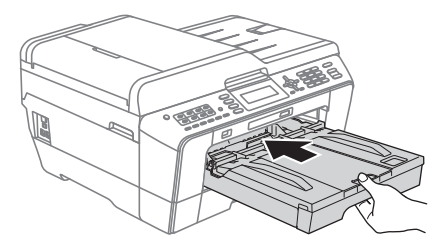

Придерживая лоток для бумаги, выдвиньте опорную панель ① до щелчка и раскройте откидной щиток ②.

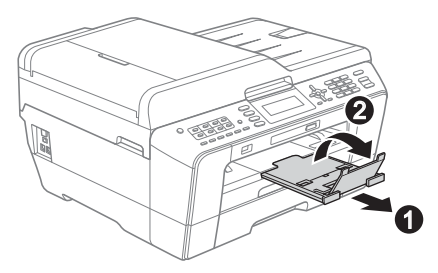

## 🖉 Примечание

(Для модели MFC-J6710DW)

См. дополнительную информацию о лотке 2 (нижний лоток) в разделе Загрузка бумаги в лоток № 2 в главе 2 Руководства по основным функциям.

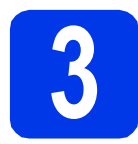

b

## Подключение кабеля питания и телефонного провода

#### ВАЖНАЯ ИНФОРМАЦИЯ

На данном этапе НЕ ПОДКЛЮЧАЙТЕ кабель USB (если используется кабель USB).

Подключите кабель питания.

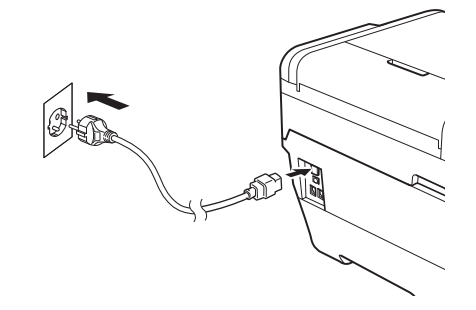

# 🚹 ПРЕДУПРЕЖДЕНИЕ

Устройство должно быть снабжено вилкой с заземлением.

Подключите телефонный провод. Подключите один конец телефонного провода к разъему на устройстве с меткой LINE, а другой конец — к настенной телефонной розетке.

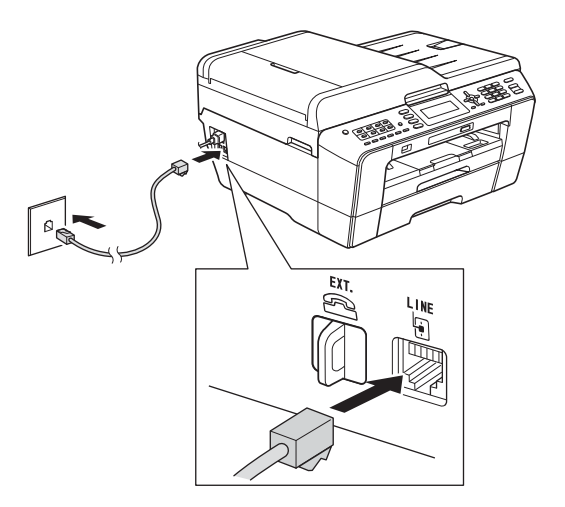

# <u> \Lambda ПРЕДУПРЕЖДЕНИЕ</u>

Устройство заземляется через розетку питания. Во избежание поражения электрическим током при подключении к телефонной линии сначала подключите устройство к розетке питания. По той же причине, во избежание поражения электрическим током при перемещении устройства, сначала отключите от устройства телефонный провод, а затем кабель питания.

#### ВАЖНАЯ ИНФОРМАЦИЯ

Телефонный провод НЕОБХОДИМО подключать к разъему устройства с меткой "LINE".

# 🖉 Примечание

Если к той же линии подключен внешний телефон, подключение производится следующим образом.

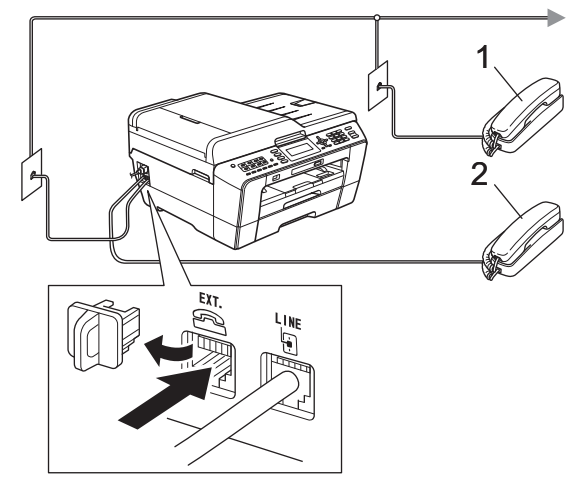

Параллельный телефон
 Внешний телефон

# 🖉 Примечание 🗕

Если к этой же линии подключен внешний автоответчик, подключение производится следующим образом.

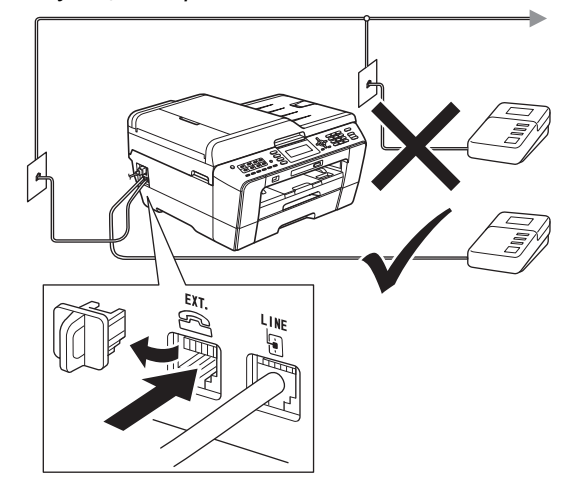

Если используется внешний автоответчик, установите режим приема Внешний А/О. См. раздел Выбор режима приема на стр. 8. См. дополнительную информацию в разделе Подключение внешнего автоответчика (А/О) в главе 6 Руководства по основным функциям.

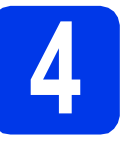

# Установка чернильных картриджей

### 🖉 Примечание \_\_\_\_\_

Сначала установите стартовые чернильные картриджи, входящие в комплект поставки.

 Убедитесь, что включено электропитание.
 На ЖК-дисплее отображается сообщение Нет чернил. картриджа.

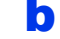

Откройте крышку отсека с картриджами 1.

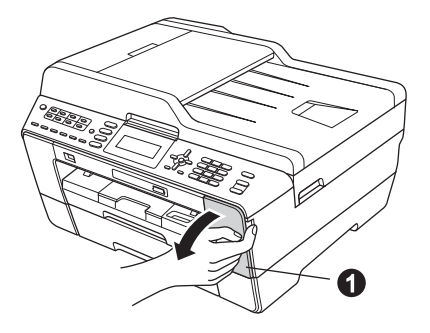

С Удалите оранжевый защитный элемент ().

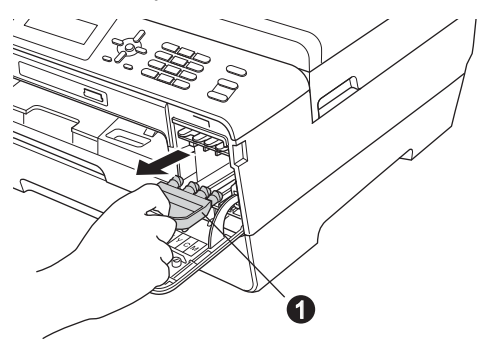

## 🖉 Примечание -

Не выбрасывайте оранжевый защитный элемент. Он потребуется при транспортировке устройства.

Поднимите крышку сканера в открытое положение.

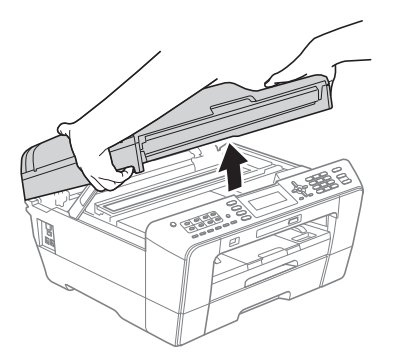

 Храните оранжевый защитный элемент в держателе внутри устройства, как показано на иллюстрации.

Убедитесь, что два выступа в нижней части оранжевого защитного элемента вошли в две прорези держателя.

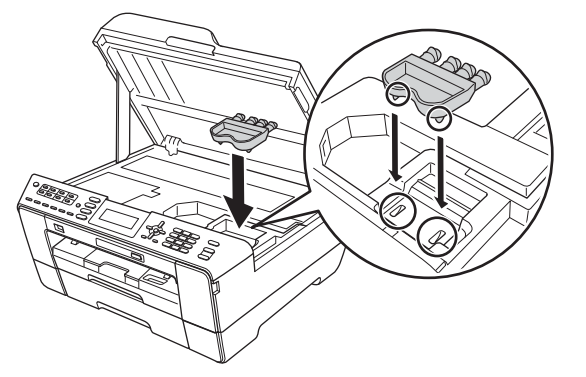

f

d

Осторожно закройте крышку сканера, придерживая ее пальцами за углубления с обеих сторон.

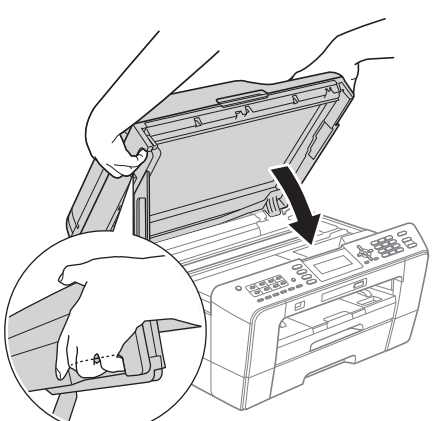

# \Lambda ПРЕДУПРЕЖДЕНИЕ

# Старайтесь не прищемить пальцы крышкой сканера.

Открывая и закрывая крышку сканера, всегда держите ее пальцами за углубления с обеих сторон. 9 Извлеките чернильный картридж из упаковки.

Поверните зеленый фиксатор на оранжевой защитной упаковке • по часовой стрелке до щелчка, чтобы вскрыть вакуумную защиту. Затем удалите оранжевую защитную упаковку •, как показано на иллюстрации.

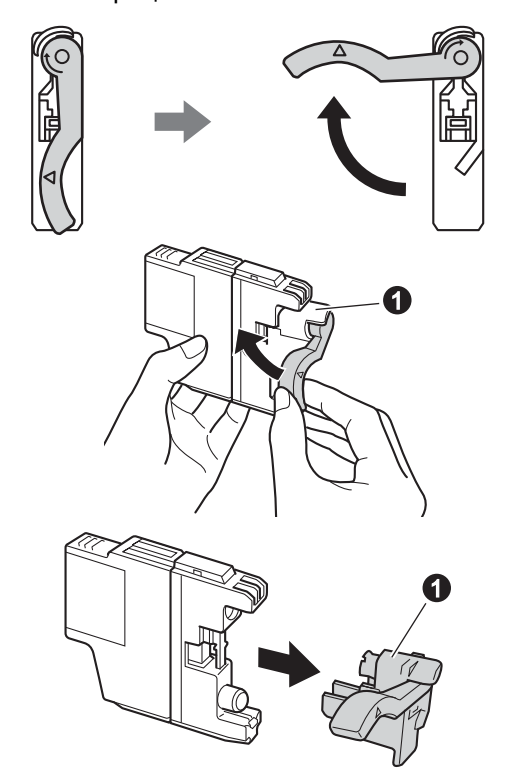

#### ВАЖНАЯ ИНФОРМАЦИЯ

НЕ ВСТРЯХИВАЙТЕ чернильные картриджи. Если чернила попали на кожу или на одежду, немедленно смойте их водой с мылом или моющим средством.

 Цвет фиксатора ① должен соответствовать цвету картриджа ②, как показано на иллюстрации ниже. Установите каждый картридж в

направлении, указанном стрелкой на наклейке.

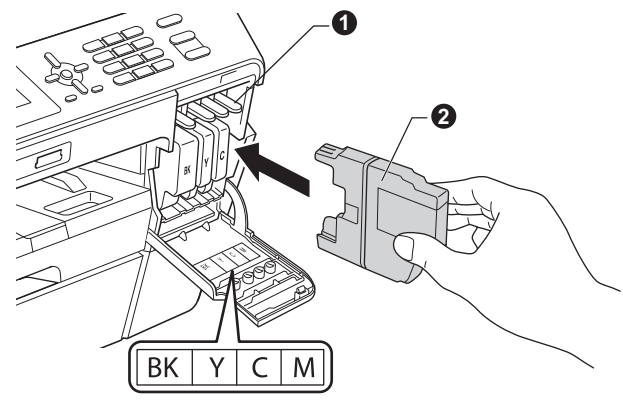

Осторожно нажимайте на заднюю стенку чернильного картриджа с меткой "PUSH" (Нажать) до щелчка. После установки всех картриджей закройте крышку отсека с картриджами.

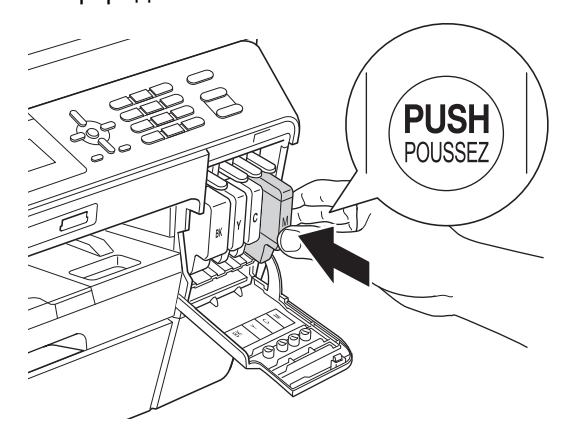

## 🖉 Примечание

Устройство начинает подготовку системы чернильных сопел для печати. Этот процесс занимает примерно четыре минуты. Не выключайте устройство во время этой операции.

# ▲ ОСТОРОЖНО

Если чернила попали в глаза, немедленно промойте их водой и при необходимости обратитесь к врачу.

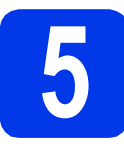

# Проверка качества печати

### 🖉 Примечание 🗕

Убедитесь, что во время начальной установки бумага загружена в лоток для бумаги (для модели MFC-J6710DW, лоток 1, верхний лоток).

По завершении процесса подготовки на ЖКдисплее отображается сообщение Загрузите бумагу и нажмите "Старт". Нажмите клавишу Цвет Старт.

 Проверьте качество четырех цветовых блоков на распечатанном листе. (черный/желтый/голубой/пурпурный) Если все линии четкие и хорошо видны, нажмите 1 (да) на цифровой клавиатуре для завершения проверки качества печати и перехода к шагу 6.

Хорошее качество

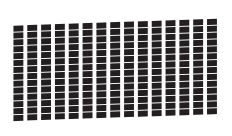

Если заметны пропуски штрихов, нажмите 2 (Нет) на цифровой клавиатуре и следуйте инструкциям на ЖК-дисплее.

Плохое качество

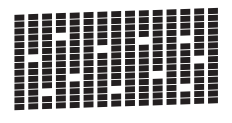

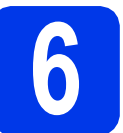

# Настройка параметров бумаги

Чтобы устройство печатало с высоким качеством и выбирало для подачи нужный формат бумаги, необходимо настроить тип и формат бумаги в точном соответствии с бумагой, загруженной в лоток.

Подробнее о поддерживаемых типах и форматах бумаги см. в разделе *Формат и тип бумаги* в главе 2 Руководства по основным функциям.

# 🖉 Примечание —

(Для модели MFC-J6710DW)

Можно изменить лоток по умолчанию, используемый устройством для печати копий или принятых факсов. (См. в разделе Использование лотков в режиме копирования или Использование лотков в режиме факса в главе 2 Руководства по основным функциям.)

- Если на ЖК-дисплее появляется запрос на установку формата и типа бумаги, нажмите Настройка бумаги или Настройка лотка (в зависимости от используемой модели).
- О (Для модели MFC-J6710DW) Клавишей ▲ или ▼ выберите пункт лоток 1 или лоток 2. Нажмите ОК.
- С Клавишей ▲ или ▼ выберите пункт Тип бумаги ИЛИ Формат бумаги.
- С Клавишей ∢или ▶ выберите тип или формат используемой бумаги. Нажмите ОК.

- С (Для модели MFC-J6710DW) Клавишей ▲ или ▼ выберите пункт Выполнено, чтобы вернуться на предыдущий уровень. Нажмите ОК.
- Клавишей **▲** или **▼** выберите пункт Выполнено. Нажмите **ОК**.

## 🖉 Примечание

Для отмены нажмите клавишу Стоп/Выход. Параметры бумаги можно установить позднее.

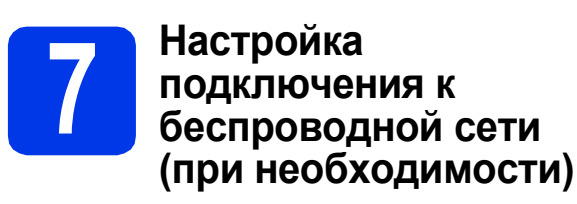

Для настройки подключения к беспроводной сети с помощью компьютера Macintosh или мобильного устройства перейдите к пункту **а**.

Для всех типов подключений к компьютеру Windows<sup>®</sup> и USB-подключения к компьютеру

windows<sup>o</sup> и USB-подключения к компьютер Macintosh перейдите к пункту **b**.

Если в беспроводной сети используется компьютер Macintosh или мобильное устройство, нажмите OK.

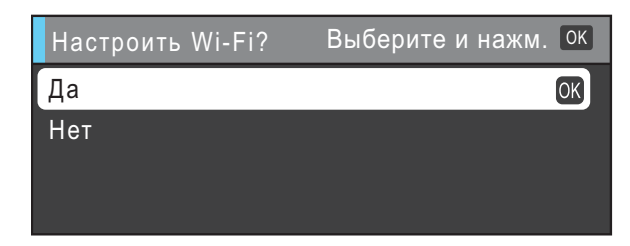

Нажмите **▲** или **▼**, чтобы выбрать да. Нажмите **ОК**.

Затем перейдите к шагу **18** на стр. 24, чтобы продолжить настройку подключения к беспроводной сети.

По завершении настройки подключения к беспроводной сети необходимо вернуться к шагу **8** для завершения настройки устройства.

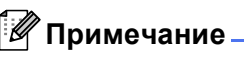

Чтобы предварительно изменить язык устройства, можно выбрать Нет и настроить подключение к беспроводной сети позднее. Если используется компьютер Windows<sup>®</sup>, или если требуется подключить устройство к компьютеру Macintosh с помощью соединительного кабеля USB, нажмите OK.

| Настроить Wi-Fi? | Выберите и нажм. ОК |
|------------------|---------------------|
| Да               |                     |
| Нет              | OK                  |
|                  |                     |
|                  |                     |

Нажмите **▲** или **▼**, чтобы выбрать нет. Нажмите **ОК**.

Затем перейдите к шагу 8.

Настройка беспроводного подключения для Windows<sup>®</sup> будет рассмотрена в следующих шагах.

# Выбор языка (при необходимости)

- **а** Нажмите клавишу **Меню**.
- Клавишей ▲ или ▼ выберите пункт Исходн. уст-ки. Нажмите ОК.
- С Клавишей ▲ или ▼ выберите пункт Местный язык. Нажмите ОК.
- Нажмите ▲ или ▼, чтобы выбрать нужный язык.
   Нажмите ОК.
- Нажмите клавишу Стоп/Выход.

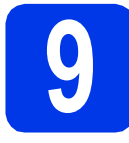

# Выбор режима приема

В устройстве предусмотрены четыре режима приема: Только факс, Факс/Телефон, Ручной и Внешний А/О.

Подробнее см. в разделе Использование режимов приема в главе 5 Руководства по основным функциям.

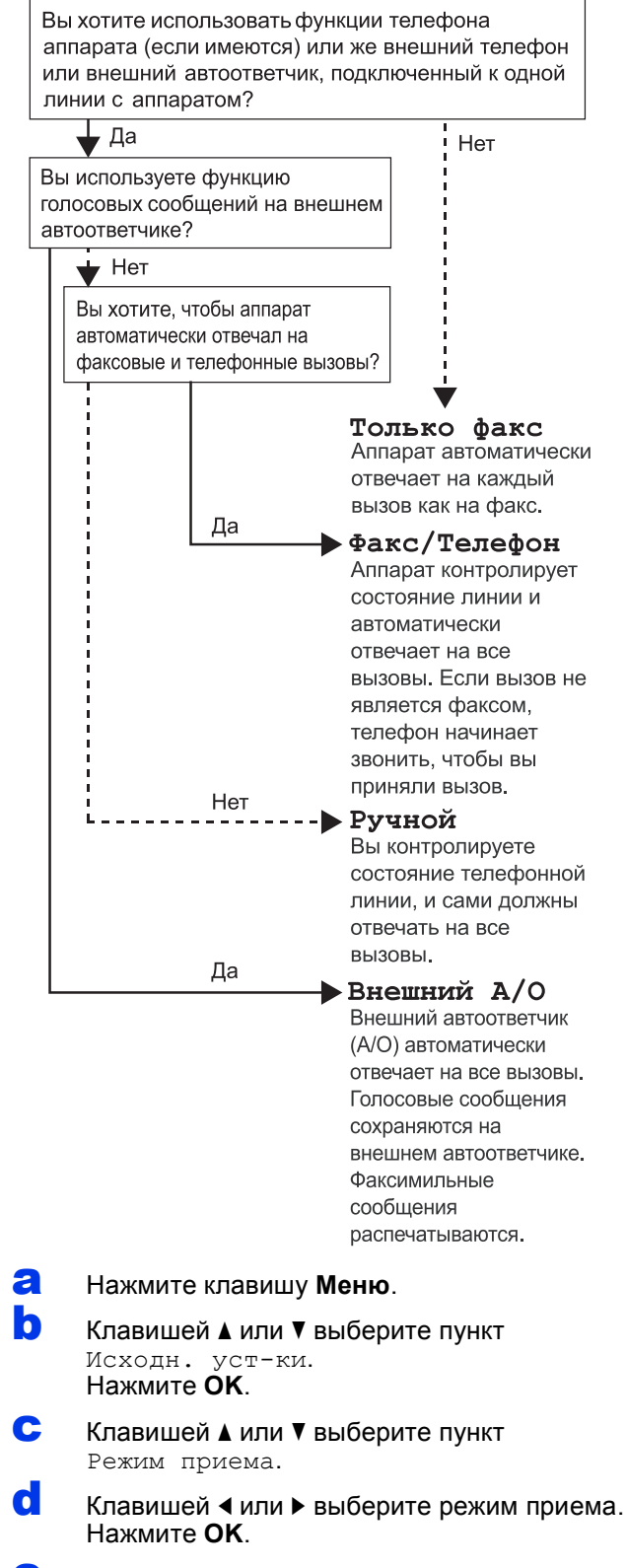

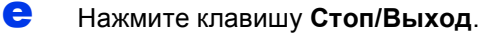

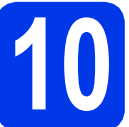

# Установка даты и времени

На дисплее устройства отображаются дата и время. Если задать идентификатор устройства, то дата и время будут печататься на каждом отправляемом факсе.

| Нажмите клавишу <b>Меню</b> .                                                           |
|-----------------------------------------------------------------------------------------|
| <b>Клавишей ⊾ или ▼ выберите пункт</b><br>Исходн. уст-ки.                               |
| Нажмите <b>ОК</b> .                                                                     |
| Клавишей <b>⊾</b> или ▼ выберите пункт<br>Дата и время.<br>Нажмите ОК.                  |
| С помощью цифровой клавиатуры введите<br>две последние цифры года и нажмите <b>ОК</b> . |
| Дата и время Введите и нажмите ок                                                       |
|                                                                                         |

| Дата и время | введите и нажмите |
|--------------|-------------------|
| Год:20       |                   |
| 11           |                   |
|              |                   |
|              |                   |

(Например, для указания 2011 года введите 1 1.)

- Повторите эти шаги, чтобы задать месяц/день/время в 24-часовом формате.
  - Нажмите клавишу Стоп/Выход.

## Ввод личных данных (идентификатор устройства)

Необходимо ввести в память устройства свое имя (или название компании) и номер факса, которые будут печататься на всех отправляемых страницах факсов.

Подробнее см. в разделе Ввод текста в Приложении С Руководства по основным функциям.

- **а** Нажмите клавишу **Меню**.
- Клавишей ▲ или ▼ выберите пункт Исходн. уст-ки. Нажмите ОК.
- С Клавишей ▲ или ▼ выберите пункт Ваши данные. Нажмите ОК.
- С помощью цифровой клавиатуры введите номер факса (не более 20 цифр) и нажмите ОК. Для ввода знака "+" в международных кодах нажмите \*.
- С помощью цифровой клавиатуры введите свое имя (не более 20 символов) и нажмите ОК.

#### 🖉 Примечание \_

- При вводе имени используйте следующую таблицу.
- Чтобы ввести символ, соотнесенный с той же клавишей, что и предыдущий, нажмите ► для перемещения курсора на одну позицию вправо.
- Чтобы исправить введенный символ, нажмите ◀ или ► для перемещения курсора к неправильно введенному символу, а затем нажмите Очистить.

| Наж-<br>мите<br>кла-<br>вишу | один<br>раз | два<br>раза | три<br>раза | четыре<br>раза | пять<br>раз | шесть<br>раз | семь<br>раз |
|------------------------------|-------------|-------------|-------------|----------------|-------------|--------------|-------------|
| 2                            | А           | В           | С           | Б              | Г           | Д            | 2           |
| 3                            | D           | Е           | F           | Ж              | 3           | И            | 3           |
| 4                            | G           | Н           | Ι           | Й              | Л           | П            | 4           |
| 5                            | J           | K           | L           | У              | Φ           | Ц            | 5           |
| 6                            | М           | Ν           | 0           | Ч              | Ш           | 6            | М           |
| 7                            | Р           | Q           | R           | S              | Щ           | Ъ            | 7           |
| 8                            | Т           | U           | V           | Ы              | Ь           | Э            | 8           |
| 9                            | W           | Х           | Y           | Z              | Ю           | Я            | 9           |

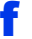

Нажмите клавишу Стоп/Выход.

### 🖉 Примечание —

Если допущена ошибка, и требуется начать ввод данных сначала, нажмите клавишу Стоп/Выход и перейдите к пункту **а**.

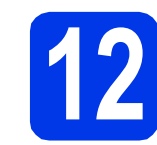

# Отчет о передаче факса

Данное устройство Brother оборудовано функцией отчета об отправке, которую можно использовать как подтверждение передачи факса. В этом отчете приводятся имя или номер факса адресата, дата, время и длительность передачи, число переданных страниц, а также указывается, была передача успешной или нет. Об использовании функции отчета о передаче см. в разделе Отчет подтверждения отправки в главе 4 Руководства по основным функциям.

# Выбор тонального или импульсного режима набора

При поставке на данном устройстве установлен тональный набор номера. Если в телефонной сети используется импульсный (дисковый) режим набора, то режим набора номера необходимо изменить.

- Ә Нажмите клавишу Меню.
- Клавишей ▲ или ▼ выберите пункт Исходн. уст-ки. Нажмите ОК.
- С Клавишей **▲** или **▼** выберите пункт Тон/Импульс.
- С Клавишей <или ▶ выберите пункт Импульсный (или Тональный). Нажмите ОК.
- Нажмите клавишу Стоп/Выход.

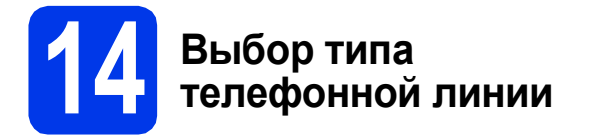

Если устройство подключается к линии, в которой для отправки и получения факсов используется офисная АТС (PBX) или ISDN (цифровая сеть с интегрированными услугами), необходимо соответственно изменить тип телефонной линии, выполнив следующие действия.

#### Ә Нажмите клавишу Меню.

- Клавишей ▲ или ▼ выберите пункт Исходн. уст-ки. Нажмите ОК.
- С Клавишей ▲ или ▼ выберите пункт Уст.тел. линии. Нажмите ► или ОК.
- С Клавишей ▲ или ▼ выберите пункт Обычная, РВХ или ISDN. Нажмите ОК.

### 🖉 Примечание -

Если будет выбрано *PBX*, устройство предложит настроить префикс набора. Для получения дополнительной информации см. раздел Настройка типа телефонной линии в главе 6 Руководства по основным функциям.

Нажмите клавишу Стоп/Выход.

Офисная АТС и функция перевода вызовов На заводе-изготовителе на данном устройстве установлен тип линии "Обычная", позволяющий подключать устройство к стандартной телефонной сети общего пользования. Однако во многих офисах используется корпоративная сеть или офисная АТС (PBX). Данное устройство можно подключить к офисным АТС большинства типов. Функция автодозвона данного устройства поддерживает только автодозвон с интервалами. Функцию автодозвона с интервалами можно использовать в большинстве офисных АТС, что позволяет получить выход на внешнюю линию и переводить вызовы на другие местные номера. Эта функция работает при нажатии клавиши Телефон/Перевод.

# 15 Настройка совместимости телефонной линии

При подключении устройства к службе VoIP (через Интернет) необходимо изменить настройки совместимости.

#### 🖉 Примечание 🗕

Если используется аналоговая телефонная линия, этот шаг можно пропустить.

- Ә Нажмите клавишу Меню.
- Славишей ▲ или ▼ выберите пункт Исходн. уст-ки. Нажмите ОК.
- С Клавишей **▲** или **▼** выберите пункт Скор. передачи.
- С Клавишей **чили ▶ выберите** Низк. (для VoIP). Нажмите **OK**.
- Нажмите клавишу Стоп/Выход.

# **16** Слот для ручной подачи

В этот слот можно загружать специальные печатные носители. (Обратите внимание, что за один раз можно загрузить *только один лист.*) Слот для ручной подачи предназначен для печати или копирования на конвертах, наклейках или толстой бумаге.

Подробнее см. в разделе Загрузка бумаги в слот для подачи вручную в главе 2 Руководства по основным функциям.

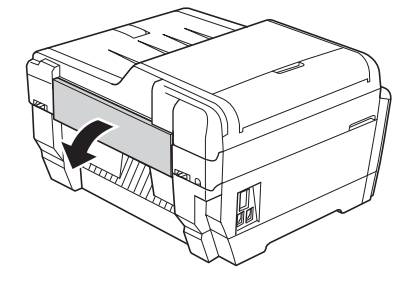

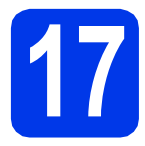

# Выбор типа подключения

Настоящие инструкции по установке предназначены для операционных систем Windows<sup>®</sup> 2000 Professional/XP Home/XP Professional (x32/x64 Edition), Windows Vista<sup>®</sup>, Windows<sup>®</sup> 7, а так же Mac OS X (версии 10.4.11, 10.5.х и 10.6.х).

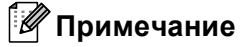

Инструкции по установке для операционной системы Windows Server<sup>®</sup> 2003 (x32/x64 Edition)/2003 R2 (x32/x64 Edition)/2008/2008 R2 можно найти, посетив страницу данной модели на веб-сайте <u>http://solutions.brother.com/</u>.

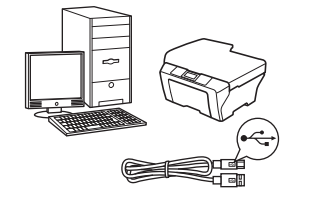

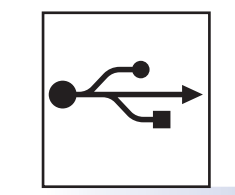

# Соединительный кабель USB

Windows<sup>®</sup>: см. стр. 12 Macintosh: см. стр. 15

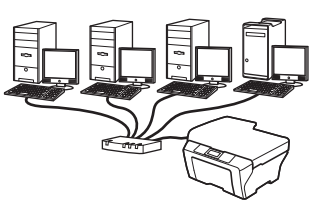

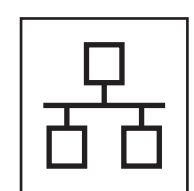

# Проводная сеть

Windows<sup>®</sup>: см. стр. 17 Macintosh: см. стр. 21

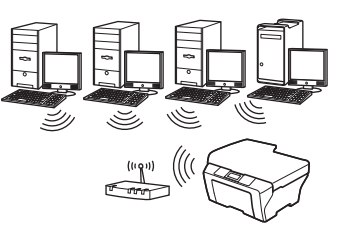

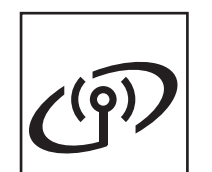

# Беспроводная сеть

Windows<sup>®</sup> и Macintosh: см. стр. 24

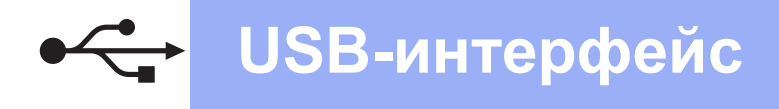

# Подключение через USB-интерфейс

(Windows<sup>®</sup> 2000 Professional/XP Home/XP Professional/Windows Vista<sup>®</sup>/Windows<sup>®</sup> 7)

b

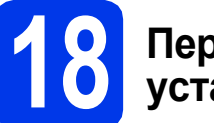

# Перед началом установки

Включите компьютер и войдите в систему с правами администратора.

#### ВАЖНАЯ ИНФОРМАЦИЯ

- На данном этапе НЕ ПОДКЛЮЧАЙТЕ кабель USB.
- Если выполняются какие-либо программы, закройте их.

## 🖉 Примечание -

- Самые новые версии драйверов и информацию можно найти на веб-сайте <u>http://solutions.brother.com/</u>.
- Внешний вид экранов может различаться в зависимости от операционной системы.
- На установочном компакт-диске содержится программное обеспечение ScanSoft™ PaperPort™12SE. Эти программное обеспечение поддерживает операционные системы Windows<sup>®</sup> XP Home (SP3 или выше), XP Professional x32 Edition (SP3 или выше), XP Professional x64 Edition (SP2 или выше), XP Professional x64 Edition (SP2 или выше), Windows Vista<sup>®</sup> (SP2 или выше) и Windows<sup>®</sup> 7. Перед установкой пакета MFL-Pro Suite обновите операционную систему Windows<sup>®</sup> до последнего пакета обновления (SP). Если экран загрузки ScanSoft™ РареrPort™11SE отображается во время установки пакета MFL-Pro Suite в

установки пакета мгс-гто Suite в Windows<sup>®</sup> 2000 (SP4 или выше), следуйте

инструкциям на экране.

# Установка пакета MFL-Pro Suite

Вставьте установочный компакт-диск, входящий в комплект поставки, в привод компакт-дисков. Когда откроется диалоговое окно выбора модели, выберите соответствующую модель устройства. Когда откроется диалоговое окно выбора языка, выберите нужный язык.

## 🖉 Примечание -

Если диалоговое окно Brother не открывается автоматически, откройте **Мой компьютер (Компьютер)**, дважды щелкните значок компакт-диска, а затем дважды щелкните **start.exe**. Отображается главное меню компакт-диска. Щелкните **Начальная установка**.

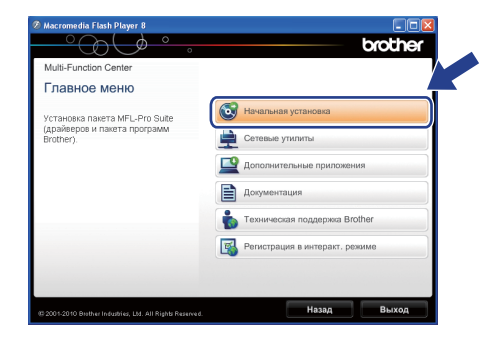

С Щелкните Установить MFL-Pro Suite, а затем нажмите кнопку Да, чтобы принять условия лицензионного соглашения. Следуйте инструкциям на экране.

| ачальная установка<br>вотофунициональные драйверы и<br>актом (TMP Sper-Port) MySe<br>Week Strateger (TMS)<br>Week Strateger (TMS)<br>Week Str | Multi-Function Center                                                                                                    |                                                                                                    |
|----------------------------------------------------------------------------------------------------|----------------------------------------------------------------------------------------------------|----------------------------------------------------------------------------------------------------|
| огофунациональные драйтеры и<br>албоб ТМР ЭденРоцТ (МЭЕ E<br>иской рактораемон текта<br>томатически,<br>томатически,<br>томатически,<br>составления и составления и составления и составления и составления и<br>составления и составления и составления и<br>составления и составления и составления и<br>составления и составления и составления и<br>составления и составления и составления и<br>составления и составления и составления и<br>составления и составления и составления и<br>составления и составления и составления и<br>составления и составления и составления и<br>составления и составления и составления и составления и<br>составления и составления и составления и составления и<br>составления и составления и составления и составления и составления и<br>составления и составления и составления и составления и составления и<br>составления и составления и составления и составления и составления и<br>составления и составления и составления и составления и составления и составления и составления и<br>составления и составления и составления и составления и составления и составления и составления и<br>составления и составления и составле                                                                                                    | Начальная установка                                                                                                    |                                                                                                    |
| TOMSTPHECK         Constraining           Constraining         Constraining           Constraining         Constraining                                                                                                    | Иногофункциональные драйверы и<br>ScanSoft(TM) PaperPort(TM)SE с<br>истемой распознавания текста<br>и IANCECTM истановатор | Установить MFL-Pro Suite<br>Полный пакет драйверов и програми<br>(Установка для беспроводной и проводной сети) |
| <ul> <li>Топько драйвер принтера (для сети)</li> <li>Мастер настройки беспроводной сети</li> </ul>                                                                                                    | автоматически.                                                                                                    | Kownn.nporpaww MFL-Pro 6es PaperPort(TM)SE                                                                     |
| Мастер настройим беспроводной сети                                                                                                    |                                                                                                    | Только драйвер принтера (для сети)                                                                             |
|                                                                                                    |                                                                                                    | 💽 Мастер настройки беспроводной сети                                                                           |
| 💽 Ремонт пакета программ MFL-Pro                                                                                                    |                                                                                                    | 💽 Ремонт пакета программ MFL-Pro                                                                               |

## 🖉 Примечание

 При отображении следующего окна нажмите кнопку ОК и перезапустите компьютер.

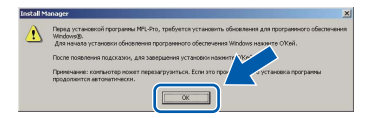

- Если установка не продолжается автоматически, извлеките и повторно вставьте компакт-диск, чтобы открыть главное меню, или дважды щелкните start.exe в корневой папке и продолжите установку пакета MFL-Pro Suite, с пункта b.
- При использовании Windows Vista<sup>®</sup> и Windows<sup>®</sup> 7 после отображения окна Контроль учетных записей пользователей нажмите кнопку Разрешить или Да.

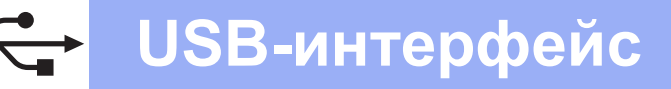

# Windows®

С Выберите параметр Локальное подключение и нажмите кнопку Далее. Процесс установки продолжится.

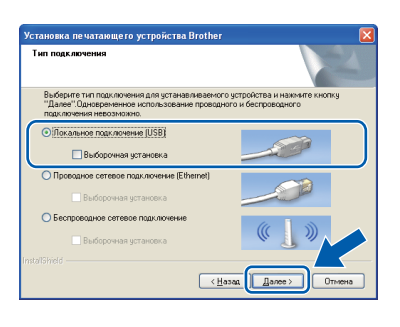

После отображения этого окна перейдите к следующему пункту.

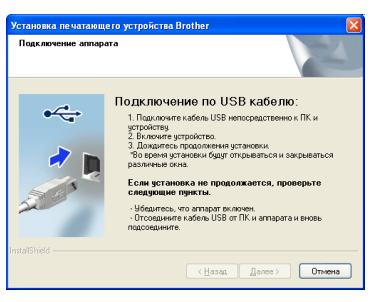

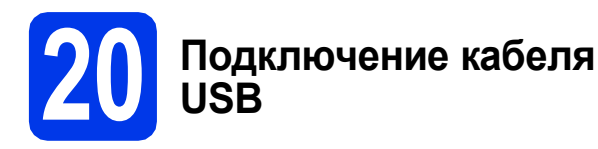

Поднимите крышку сканера в открытое положение.

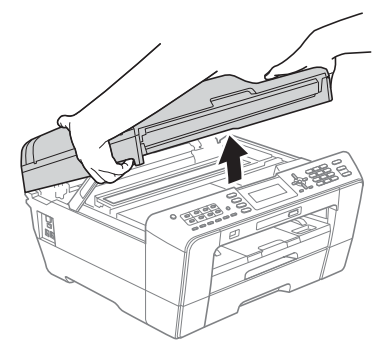

Подключите кабель USB к разъему USB, обозначенному символом — Разъем USB находится внутри устройства справа, как показано ниже.

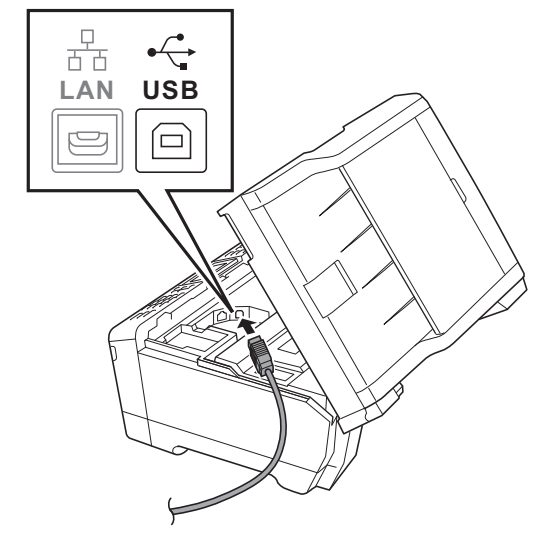

Аккуратно проложите кабель USB по желобу для кабеля и выведите его наружу через заднюю стенку устройства. Подключите кабель к компьютеру.

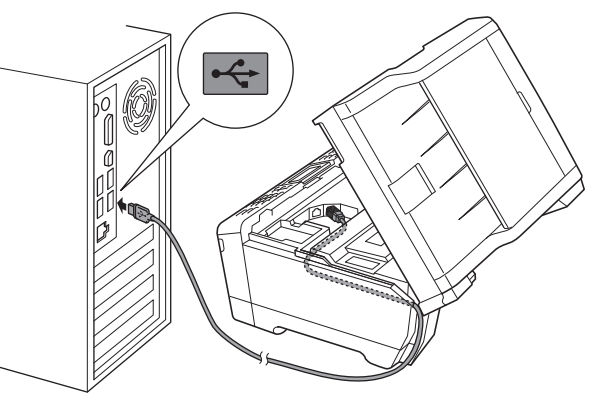

#### ВАЖНАЯ ИНФОРМАЦИЯ

С

Кабель не должен препятствовать закрыванию крышки; в противном случае могут возникнуть сбои в работе устройства.

# USB-интерфейс

 Осторожно закройте крышку сканера, придерживая ее пальцами за углубления с обеих сторон.

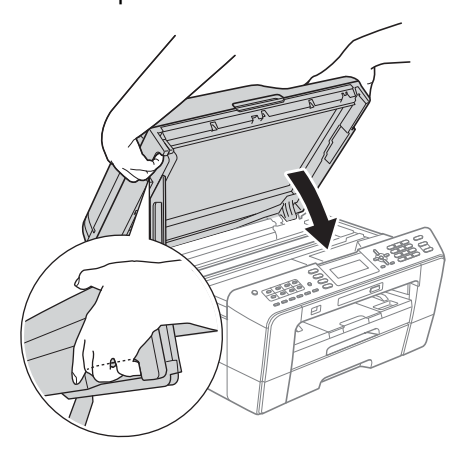

# 👠 ПРЕДУПРЕЖДЕНИЕ

Старайтесь не прищемить пальцы крышкой сканера.

Открывая и закрывая крышку сканера, всегда держите ее пальцами за углубления с обеих сторон.

 Установка продолжится автоматически.
 Экраны программы установки будут отображаться один за другим.

#### ВАЖНАЯ ИНФОРМАЦИЯ

НЕ ЗАКРЫВАЙТЕ эти диалоговые окна во время установки. Отображение всех окон может занять несколько секунд.

## 🖉 Примечание —

При использовании Windows Vista<sup>®</sup> и Windows<sup>®</sup> 7 после отображения окна **Безопасность Windows** установите флажок и нажмите кнопку **Установить** для правильного завершения установки.

- При отображении окна Руководства пользователя щелкните Просмотр руководств в интернете, чтобы загрузить руководства, и следуйте инструкциям на экране. Руководства можно также просмотреть на компакт-диске с документацией.
- Ори отображении окна Регистрация через Интернет выберите нужный вариант и следуйте инструкциям на экране.
- Чтобы не устанавливать устройство в качестве принтера по умолчанию, снимите флажок Установить этот принтер как принтер по умолчанию.

# 2'

# Завершение установки и перезагрузка

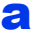

Нажмите кнопку **Готово** для перезагрузки компьютера.

После перезагрузки компьютера необходимо войти в систему с правами администратора.

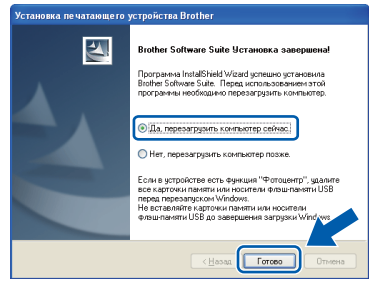

## 🖉 Примечание -

- Если во время установки программного обеспечения отображается сообщение об ошибке, выполните приложение Инсталляционная диагностика, выбрав пуск/Все программы/Brother/MFC-JXXX (где MFC-JXXX — название модели).
- В зависимости от параметров безопасности при использовании устройства или программного обеспечения для работы с устройством может отобразиться окно Безопасность Windows или окно антивирусной программы. Подтвердите в этом окне разрешение на продолжение работы.
- В окне Проверка наличия обновлений микропрограммы выберите необходимые параметры обновления микропрограммы и нажмите кнопку ОК.

### 🖉 Примечание

Для обновления микропрограммы необходимо подключение к Интернету.

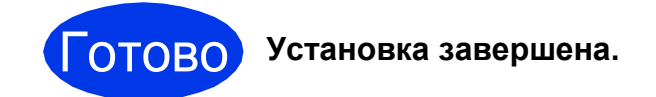

#### Перейдите на

Перейдите к установке дополнительных приложений (см. стр. 37).

## 🖉 Примечание -

Драйвер принтера XML Paper Specification Драйвер принтера XML Paper Specification предназначен для операционных систем Windows Vista<sup>®</sup> и Windows<sup>®</sup> 7 для печати из приложений, в которых используются документы открытого формата XML Paper Specification. Загрузите последнюю версию драйвера с веб-сайта технической поддержки Brother по адресу <u>http://solutions.brother.com/</u>.

# Подключение через USB-интерфейс (Mac OS X 10.4.11, 10.5.x, 10.6.x)

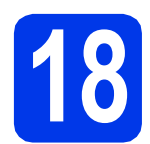

# Перед началом установки

Убедитесь, что устройство подключено к электрической розетке, и что компьютер Macintosh включен. Необходимо войти в систему с правами администратора.

#### 🖉 Примечание

- См. самые последние версии драйверов и информацию об используемой операционной системе Mac OS X на вебсайте http://solutions.brother.com/.
- При использовании версии операционной системы Mac OS X 10.4.0 - 10.4.10 обновите до Mac OS X 10.4.11 - 10.6.х.

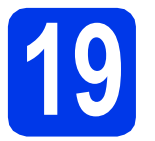

## Подключение кабеля USB

#### ВАЖНАЯ ИНФОРМАЦИЯ

- НЕ ПОДКЛЮЧАЙТЕ устройство к порту USB на клавиатуре или к пассивному концентратору USB.
- Подключайте устройство непосредственно к компьютеру Macintosh.
- Поднимите крышку сканера в открытое положение.

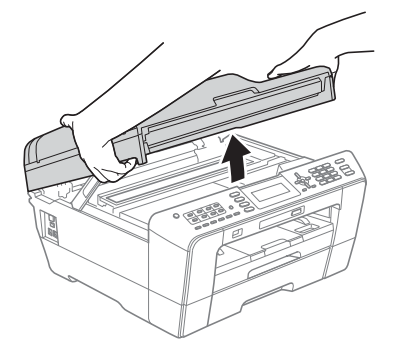

Подключите кабель USB к разъему USB, обозначенному символом — Разъем USB находится внутри устройства справа, как показано ниже.

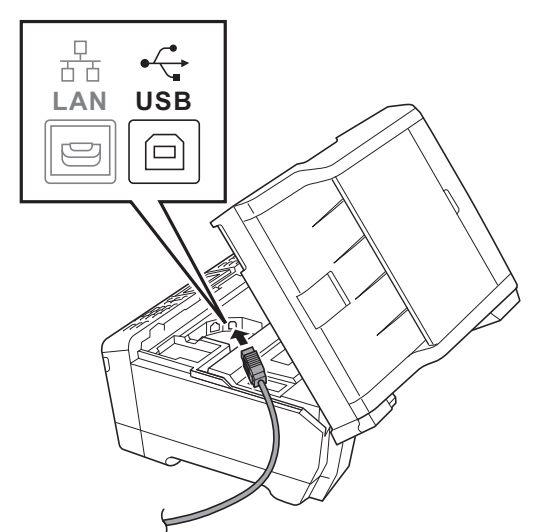

С Аккуратно проложите кабель USB по желобу для кабеля и выведите его наружу через заднюю стенку устройства. Подключите кабель к компьютеру Macintosh.

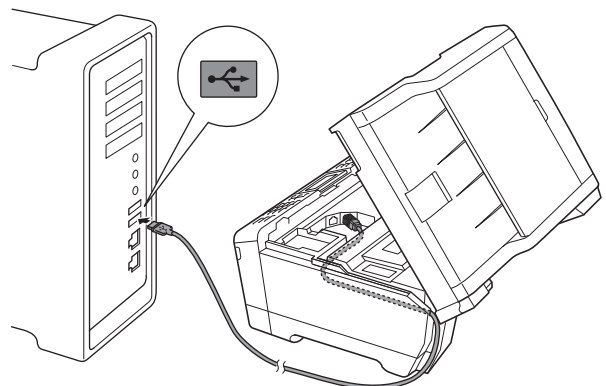

#### ВАЖНАЯ ИНФОРМАЦИЯ

Кабель не должен препятствовать закрыванию крышки; в противном случае могут возникнуть сбои в работе устройства.

# USB-интерфейс

# Macintosh

Осторожно закройте крышку сканера, придерживая ее пальцами за углубления с обеих сторон.

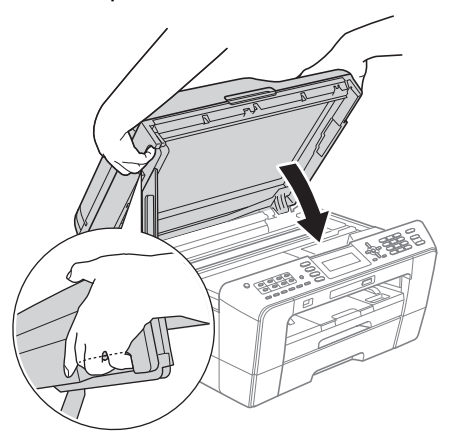

# 🛕 ПРЕДУПРЕЖДЕНИЕ

Старайтесь не прищемить пальцы крышкой сканера.

Открывая и закрывая крышку сканера, всегда держите ее пальцами за углубления с обеих сторон.

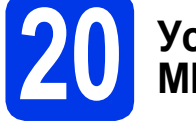

b

С

# Установка пакета MFL-Pro Suite

- Вставьте установочный компакт-диск, входящий в комплект поставки, в привод компакт-дисков.
  - Для начала установки дважды щелкните значок **Start Here OSX** (Запуск OSX).

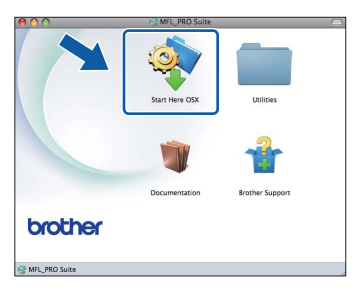

Выберите параметр Local Connection (Локальное подключение) и нажмите кнопку Next (Далее). Следуйте инструкциям на экране.

| 00                 | Start Here OSX                       |                            |
|--------------------|--------------------------------------|----------------------------|
| onnection T        | ype                                  |                            |
| lect the connectio | n type of the device you want to ins | tall, and then click Next. |
|                    |                                      |                            |
| Local Connect      | ion (USB)                            |                            |
| O Wired Networ     | Connection (Ethernet)                |                            |
|                    |                                      |                            |
| O Wireless Netw    | ork Connection                       | (( ))                      |
|                    |                                      |                            |
|                    | Court                                |                            |
|                    | Cancer                               | INEXC                      |

Установка программного обеспечения занимает около 30 секунд. После установки программное обеспечение Brother выполняет поиск устройства Brother. Выберите устройство из списка и нажмите кнопку OK.

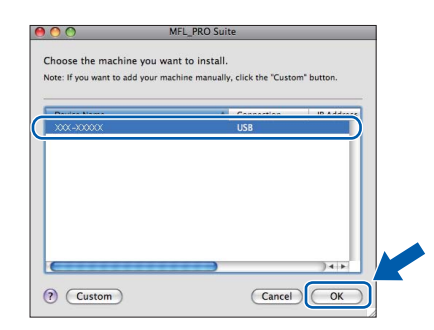

После отображения следующего диалогового окна нажмите кнопку Next (Далее).

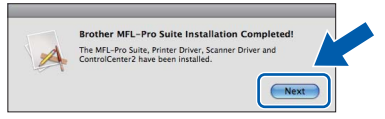

Ори отображении окна Brother Support (Поддержка Brother) нажмите кнопку Close (Закрыть) для завершения установки или перейдите к пункту 21.

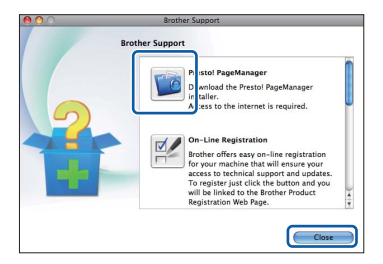

21 Загрузка и установка программы Presto! PageManager

После установки программы Presto! PageManager в ControlCenter2 Brother добавляется возможность оптического распознавания текста. Программа Presto! PageManager позволяет легко сканировать и систематизировать фотографии и документы, а также предоставлять общий доступ к ним.

На экране Brother Support (Поддержка Brother) щелкните значок Presto! PageManager, чтобы перейти на веб-сайт загрузки Presto! PageManager, и следуйте инструкциям на экране.

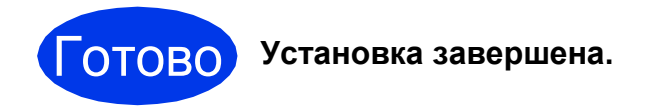

# 🖉 Примечание -

Чтобы использовать приложение Image Capture для сканирования в операционной системе Mac OS X 10.6.х, установите драйвер принтера CUPS, который можно загрузить с веб-сайта технической поддержки Brother <u>http://solutions.brother.com/</u>.

# Windows®

# Подключение через проводной сетевой интерфейс

(Windows<sup>®</sup> 2000 Professional/XP Home/XP Professional/Windows Vista<sup>®</sup>/Windows<sup>®</sup> 7)

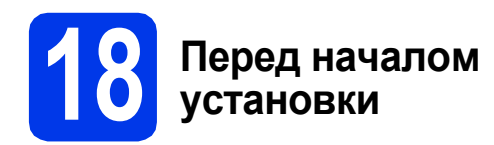

Включите компьютер и войдите в систему с правами администратора.

#### ВАЖНАЯ ИНФОРМАЦИЯ

Если выполняются какие-либо программы, закройте их.

### 🖉 Примечание

- Самые новые версии драйверов и информацию можно найти на веб-сайте <u>http://solutions.brother.com/</u>.
- Внешний вид экранов может различаться в зависимости от операционной системы.
- На установочном компакт-диске содержится программное обеспечение ScanSoft™ PaperPort™12SE. Эти программное обеспечение поддерживает операционные системы Windows<sup>®</sup> XP Home (SP3 или выше), XP Professional x32 Edition (SP3 или выше), XP Professional x64 Edition (SP2 или выше), Windows Vista<sup>®</sup> (SP2 или выше) и Windows<sup>®</sup> 7. Перед установкой пакета MFL-Pro Suite обновите операционную систему  $Windows^{ extsf{R}}$  до последнего пакета обновления (SP). Если экран загрузки ScanSoft™ PaperPort™11SE отображается во время установки пакета MFL-Pro Suite в Windows<sup>®</sup> 2000 (SP4 или выше), следуйте инструкциям на экране.

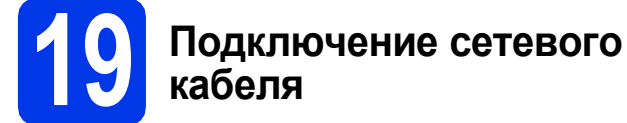

Поднимите крышку сканера в открытое положение.

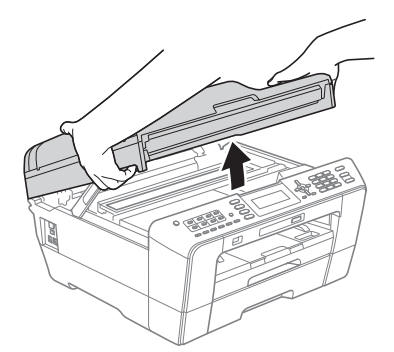

Разъем для локальной сети, обозначенный символом находится внутри устройства слева, как показано ниже. Удалите защитный колпачок и подключите сетевой кабель к разъему для локальной сети.

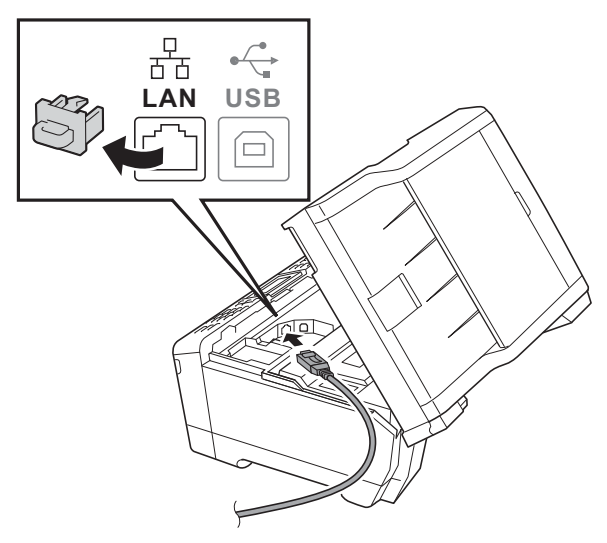

С Аккуратно проложите сетевой кабель по желобу для кабеля и выведите его наружу через заднюю стенку устройства. Подключите кабель к сети.

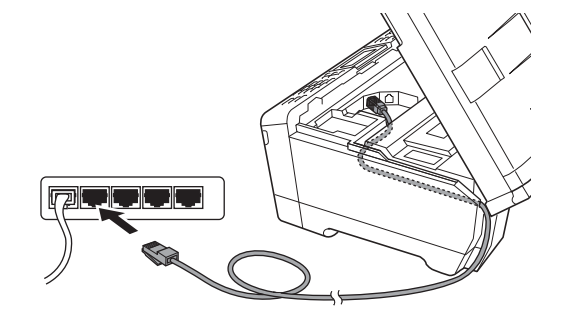

#### ВАЖНАЯ ИНФОРМАЦИЯ

Кабель не должен препятствовать закрыванию крышки; в противном случае могут возникнуть сбои в работе устройства.

### 🖉 Примечание -

При одновременном использовании кабеля USB и кабеля локальной сети проложите оба кабеля по желобу для кабеля друг над другом.

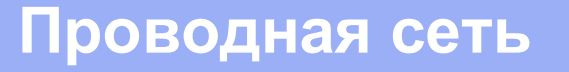

b

С

# Windows<sup>®</sup>

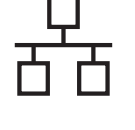

 Осторожно закройте крышку сканера, придерживая ее пальцами за углубления с обеих сторон.

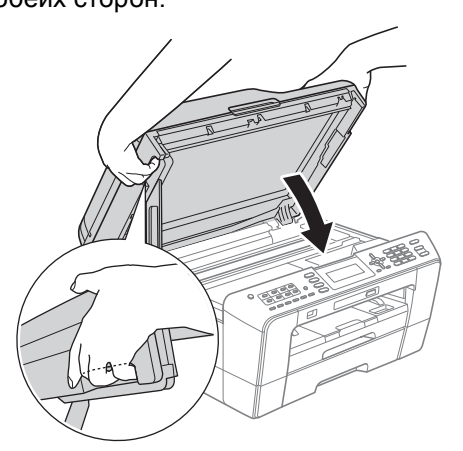

## 📐 ПРЕДУПРЕЖДЕНИЕ

Старайтесь не прищемить пальцы крышкой сканера.

Открывая и закрывая крышку сканера, всегда держите ее пальцами за углубления с обеих сторон.

#### 🖉 Примечание -

Чтобы настроить устройство, ранее настроенное для беспроводной сети, для работы в проводной сети, убедитесь, что параметру Интерфейс сети присвоено значение Проводная сеть. При включении этой настройки беспроводной сетевой интерфейс отключается.

Нажмите клавишу Меню на устройстве.

Клавишей **▲** или **▼** выберите пункт *Сеть* и нажмите **ОК**.

Клавишей **▲** или **▼** выберите пункт Интерфейс сети **и нажмите ОК**.

Клавишей **▲** или **▼** выберите пункт Проводная сеть и нажмите **ОК**.

Нажмите клавишу Стоп/Выход.

# 20 Установка пакета MFL-Pro Suite

Вставьте установочный компакт-диск, входящий в комплект поставки, в привод компакт-дисков. Когда откроется диалоговое окно выбора модели, выберите соответствующую модель устройства. Когда откроется диалоговое окно выбора языка, выберите нужный язык.

## 🖉 Примечание -

Если диалоговое окно Brother не открывается автоматически, откройте **Мой компьютер (Компьютер)**, дважды щелкните значок компакт-диска, а затем дважды щелкните **start.exe**. Отображается главное меню компакт-диска. Щелкните **Начальная установка**.

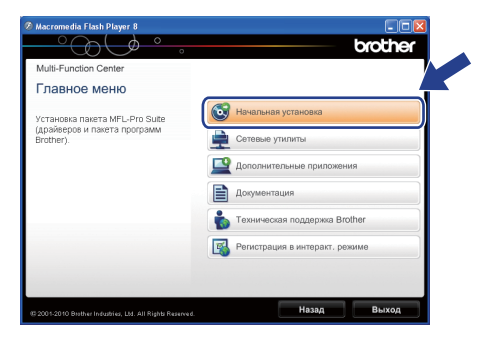

Щелкните Установить MFL-Pro Suite, а затем нажмите кнопку Да, чтобы принять условия лицензионного соглашения. Следуйте инструкциям на экране.

| Multi-Function Center                                                                                                    |                                                                                                    |
|----------------------------------------------------------------------------------------------------|----------------------------------------------------------------------------------------------------|
| Начальная установка                                                                                                    |                                                                                                    |
| Иногофункциональные драйверы и<br>ScanSoft(TM) РарегРогt(TM)SE с<br>системой распознавания текста<br>и IANCE (TM) установатся | Установить MFL-Pro Suite<br>Полный покет драйверов и программ<br>(Установка для беспроводной и проводной сети) |
| автоматически.                                                                                                    | Kownn.nporpaww MFL-Pro 6es PaperPort(TM)SE                                                                     |
|                                                                                                    | Только драйвер принтера (для сети)                                                                             |
|                                                                                                    | Мастер настройни беспроводной сети                                                                             |
|                                                                                                    | 💽 Ремонт пакета программ MFL-Pro                                                                               |
|                                                                                                    |                                                                                                    |

#### 🖉 Примечание

 При отображении следующего окна нажмите кнопку ОК и перезапустите компьютер.

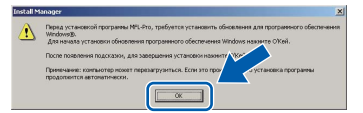

- Если установка не продолжается автоматически, извлеките и повторно вставьте компакт-диск, чтобы открыть главное меню, или дважды щелкните start.exe в корневой папке и продолжите установку пакета MFL-Pro Suite с пункта b.
- При использовании Windows Vista<sup>®</sup> и Windows<sup>®</sup> 7 после отображения окна Контроль учетных записей пользователей нажмите кнопку Разрешить или Да.
- Выберите Проводное сетевое подключение и нажмите кнопку Далее.

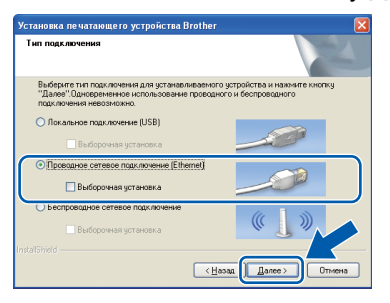

# Проводная сеть

# Windows<sup>®</sup>

При отображении этого окна выберите Изменить настройки порта брандмауэра для разрешения сетевого подключения и продолжить установку. (Рекомендуется) и нажмите кнопку Далее. (Недоступно для Windows<sup>®</sup> 2000)

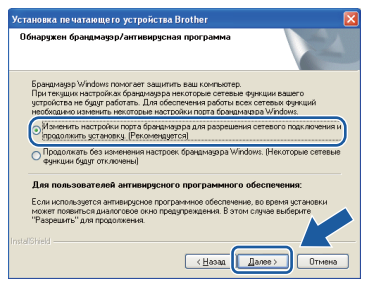

Если используется брандмауэр, отличный от брандмауэра Windows<sup>®</sup>, или если брандмауэр Windows<sup>®</sup> отключен, может появиться следующее сообщение:

| Установ  | на печатающего устройства Brother 🛛 🛛 🔀                                                                                    |
|----------|----------------------------------------------------------------------------------------------------|
|          | Примечание для пользователей антивирусного програминого обеспечения:                                                       |
| <u> </u> | Если используется антивирусное программное обеспечение, во время установки ножет появиться диалоговое окно предупреждения. |
|          | При появлении диалогового окна выберите "Разрешить" для продолжения установки.                                             |
|          | ок                                                                                                    |
|          |                                                                                                    |

Добавьте следующие сетевые порты согласно инструкциям, приведенным в документации к используемому брандмауэру.

- Для сканирования по сети: добавьте UDP-порт 54925.
- Для получения факсов на ПК по сети: добавьте UDP-порт 54926.
- Если проблемы с сетевым подключением не устраняются, добавьте UDP-порт 137.

#### <sup>″</sup> Примечание -

Если к сети подключено более одного устройства, выберите данное устройство из списка, а затем нажмите кнопку Далее.

Если к сети подключено только одно устройство, это окно не отображается, а устройство выбирается автоматически.

| ыберете устройст       | во Brother, кото | рое собираетесь  |                                |      |
|------------------------|------------------|------------------|--------------------------------|------|
| Название изоа          | IP-annec         | Название моле ли | Pacroso Mi                     | ۱۲۰۰ |
| BRN>000000000          | × XXXXXXXXX      | XXX-XXXXX        |                                | «ХХ  |
|                        |                  |                  |                                |      |
|                        |                  |                  |                                |      |
| ¢                      |                  |                  |                                | >    |
| <                      | П                |                  | Обновить                       | >    |
| <<br>Выбор по узлу сое | адинения         | Cx.              | Обновить<br>нафигурировати IP- |      |
| К<br>Выбор по узлу сое | адинония         | Cre              | Обновить<br>неригурировати IP- | 2    |

Если данное устройство не найдено в сети, отображается следующее окно.

| ? | 8 сети устройства не обнаружены<br>Проверьте следующее:                                                                                                    |
|---|----------------------------------------------------------------------------------------------------|
|   | - Убодитесь, что устройство включено и на нем отсутствует индикация оцибок.<br>- Проверите надаживсть кабалий и соединеми.<br>(см. "Руковасите полькователи").                                                                                                    |
|   | <ul> <li>Возножно, соедичение с этим устройством блокомуется. Если используется антивирусное программиее обеспечение или бранциелур<br/>следует времене отключить их.</li> <li>(Си. инструкцион по эксплуатации, поставляеные с антивирусный программых обеспечением или бранциауров».)</li> </ul> |
|   | Искать устройство повторно?<br>Это может занять неоколько нинут.                                                                                                    |
|   | <u>A</u> a Her                                                                                                    |

инструкциям на экране.

Автоматически начнется установка драйверов Brother. Экраны программы установки появляются один за другим.

#### ВАЖНАЯ ИНФОРМАЦИЯ

НЕ ЗАКРЫВАЙТЕ эти диалоговые окна во время установки. Отображение всех окон может занять несколько секунд.

# 🕅 Примечание

f

ī

При использовании Windows Vista<sup>®</sup> и

 $Windows^{\mathbb{R}}$  7 после отображения окна Безопасность Windows установите флажок и нажмите кнопку Установить для правильного завершения установки.

- g При отображении окна Руководства пользователя щелкните Просмотр руководств в интернете, чтобы загрузить руководства, и следуйте инструкциям на экране. Руководства можно также просмотреть на компакт-диске с документацией.
- h При отображении окна Регистрация через Интернет выберите нужный вариант и следуйте инструкциям на экране.
  - Чтобы не устанавливать устройство в качестве принтера по умолчанию, снимите флажок Установить этот принтер как принтер по умолчанию.

19

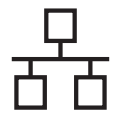

# Windows®

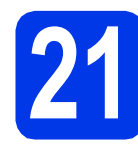

# Завершение установки и перезагрузка

Нажмите кнопку Готово для перезагрузки компьютера. После перезагрузки компьютера необходимо войти в систему с правами администратора.

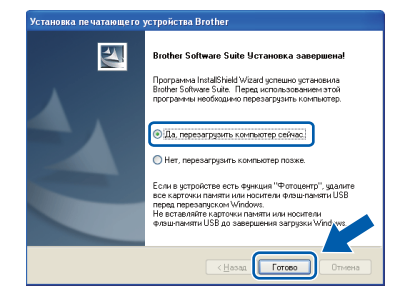

#### 🖉 Примечание

- Если во время установки программного обеспечения отображается сообщение об ошибке, выполните приложение
   Инсталляционная диагностика, выбрав пуск/Все программы/Brother/MFC-JXXX (где MFC-JXXX — название модели).
- В зависимости от параметров безопасности при использовании устройства или программного обеспечения для работы с устройством может отобразиться окно Безопасность Windows или окно антивирусной программы. Подтвердите в этом окне разрешение на продолжение работы.
- В окне Проверка наличия обновлений микропрограммы выберите необходимые параметры обновления микропрограммы и нажмите кнопку ОК.

#### 🖉 Примечание ـ

Для обновления микропрограммы необходимо подключение к Интернету.

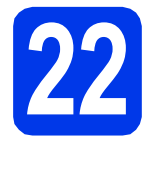

## Установка пакета MFL-Pro Suite на дополнительных компьютерах (при необходимости)

Чтобы использовать устройство в сети с несколькими компьютерами, установите пакет MFL-Pro Suite на каждом компьютере. Перейдите к пункту **20** на стр. 18. Перед началом установки выполните также пункт **18** на стр. 17.

# 🖉 Примечание

Сетевая лицензия (Windows<sup>®</sup>) Этот продукт содержит лицензию, предусматривающую установку не более чем на двух компьютерах. В соответствии с данной лицензией установка пакета MFL-Pro Suite (с программой ScanSoft™ PaperPort™12SE или ScanSoft™ PaperPort™11SE) допускается не более чем на двух компьютерах в сети. Чтобы использовать более двух компьютеров с программой ScanSoft™́ PaperPort™1́2SE или ŚcańSoft™ PaperPort™11SE, необходимо приобрести пакет Brother NL-5 с лицензией на несколько компьютеров, предусматривающей установку не более чем на пяти дополнительных компьютерах. Для приобретения пакета NL-5 обратитесь в авторизованный сервисный центр Brother или службу поддержки покупателей Brother.

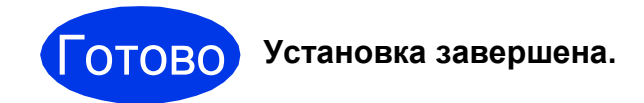

#### Перейдите на

Перейдите к установке дополнительных приложений (см. стр. 37).

### 🖉 Примечание –

- Если для устройства указан IP-адрес, параметру "Способ загрузки" необходимо присвоить значение "Статический", используя панель управления устройства. См. более подробную информацию в Руководстве пользователя по работе в сети.
- Драйвер принтера XML Paper Specification

Драйвер принтера XML Paper Specification предназначен для операционных систем Windows Vista<sup>®</sup> и Windows<sup>®</sup> 7 для печати из приложений, в которых используются документы открытого формата XML Paper Specification. Загрузите последнюю версию драйвера с веб-сайта технической поддержки Brother по адресу http://solutions.brother.com/.

# Подключение через проводной сетевой интерфейс

(Mac OS X 10.4.11, 10.5.x, 10.6.x)

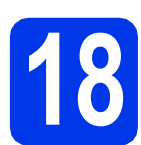

# Перед началом установки

Убедитесь, что устройство подключено к электрической розетке, и что компьютер Macintosh включен. Необходимо войти в систему с правами администратора.

## 🖉 Примечание

- См. самые последние версии драйверов и информацию об используемой операционной системе Mac OS X на вебсайте http://solutions.brother.com/.
- При использовании версии операционной системы Mac OS X 10.4.0 - 10.4.10 обновите до Mac OS X 10.4.11 - 10.6.х.
- Чтобы настроить устройство, ранее настроенное для беспроводной сети, для работы в проводной сети, убедитесь, что параметру Интерфейс сети присвоено значение Проводная сеть. При включении этой настройки беспроводной сетевой интерфейс отключается. Нажмите клавишу Меню на устройстве.

Нажмите клавишу **Меню** на устройстве. Клавишей ⊾ или ▼ выберите пункт <sub>Сеть</sub> и нажмите **ОК**.

Клавишей ▲ или ▼ выберите пункт Интерфейс сети и нажмите ОК. Клавишей ▲ или ▼ выберите пункт Проводная сеть и нажмите ОК. Нажмите клавишу Стоп/Выход.

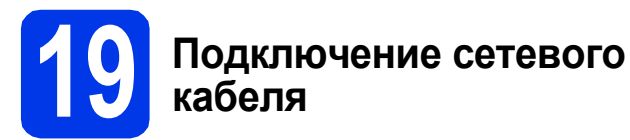

Поднимите крышку сканера в открытое положение.

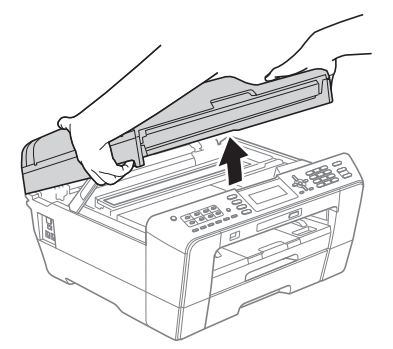

Разъем для локальной сети, обозначенный символом , находится внутри устройства слева, как показано ниже. Удалите защитный колпачок и подключите сетевой кабель к разъему для локальной сети.

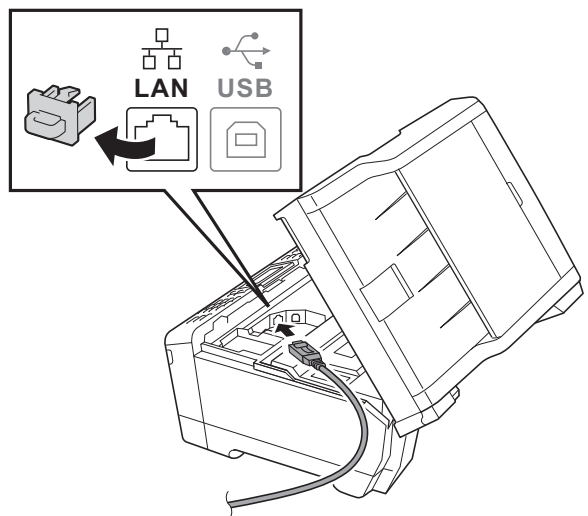

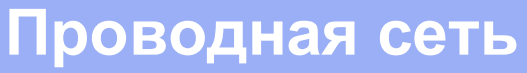

# Macintosh

С Аккуратно проложите сетевой кабель по желобу для кабеля и выведите его наружу через заднюю стенку устройства. Подключите кабель к сети.

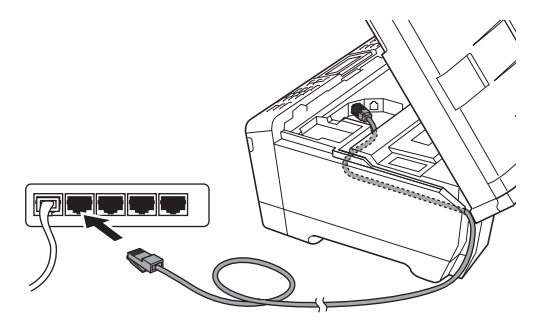

### ВАЖНАЯ ИНФОРМАЦИЯ

Кабель не должен препятствовать закрыванию крышки; в противном случае могут возникнуть сбои в работе устройства.

#### 🖉 Примечание

При одновременном использовании кабеля USB и кабеля локальной сети проложите оба кабеля по желобу для кабеля друг над другом.

 Осторожно закройте крышку сканера, придерживая ее пальцами за углубления с обеих сторон.

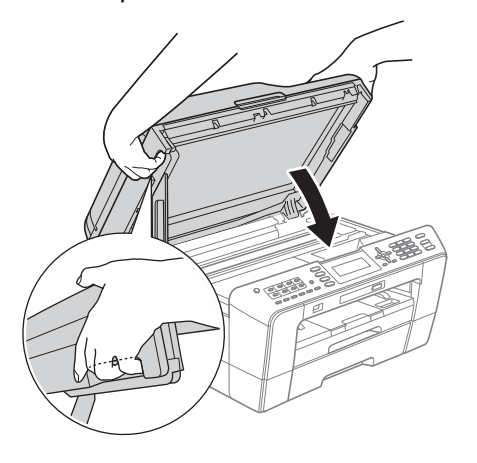

## <u> ПРЕДУПРЕЖДЕНИЕ</u>

Старайтесь не прищемить пальцы крышкой сканера.

Открывая и закрывая крышку сканера, всегда держите ее пальцами за углубления с обеих сторон.

# Установка пакета MFL-Pro Suite

- Вставьте установочный компакт-диск, входящий в комплект поставки, в привод компакт-дисков.
  - Для начала установки дважды щелкните значок Start Here OSX (Запуск OSX).

b

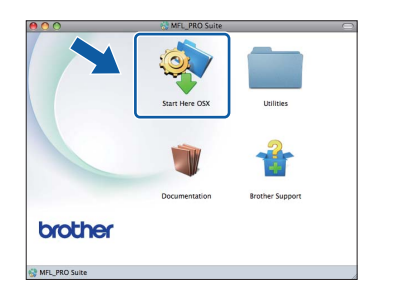

С Выберите Wired Network Connection (Проводное сетевое подключение) и нажмите кнопку Next (Далее). Следуйте инструкциям на экране.

| 00                  | Start Here OSX                       |                             |
|---------------------|--------------------------------------|-----------------------------|
| Connection T        | ype                                  |                             |
| Select the connecti | on type of the device you want to in | stall, and then click Next. |
|                     |                                      |                             |
| O Local Connec      | tion (USB)                           |                             |
| • Wired Networ      | k Connection (Ethernet)              |                             |
| O Wireless Netw     | work Connection                      | (( <b>)</b> ))              |
|                     | Cancel                               | Next                        |

- Установка программного обеспечения занимает около 30 секунд. После установки программное обеспечение Brother выполняет поиск устройства Brother.
- Если устройство настроено для работы в сети, выберите устройство из списка и нажмите кнопку OK.

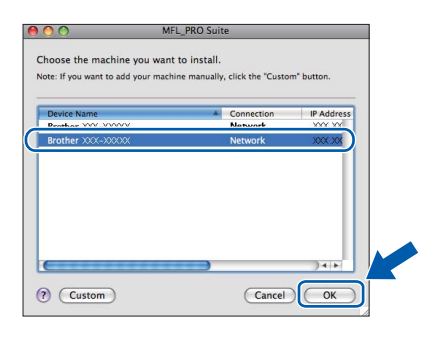

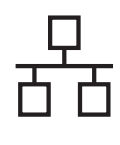

# Проводная сеть

# Macintosh

# 🖉 Примечание

- Если устройство не найдено в сети, проверьте параметры сети.
- MAC-адрес (адрес Ethernet) и IP-адрес устройства можно выяснить, распечатав список конфигурации сети. См. раздел Печать списка конфигурации сети в Руководстве пользователя по работе в сети.
- При отображении этого окна нажмите кнопку ОК.

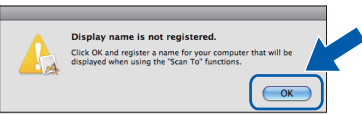

Введите имя компьютера Macintosh в поле Display Name (Отображаемое имя) (не более 15 символов) и нажмите кнопку OK. Перейдите к пункту **f**.

| IP Address :                                                               | XXX.XXX.XXX.XXX              |                  |
|----------------------------------------------------------------------------|------------------------------|------------------|
| Specify your maching                                                       | ne by name                   |                  |
| mDNS Service Nam                                                           | e: Brother XXX-XXXX          | [xxxxxxxxxxxxxx] |
| Register your comp<br>machine.<br>Display Name<br>(Max 15 characte<br>XXXX | nuter with the "Scan To" fu  | nction on the    |
| Set the "Scan To" Button                                                   | PIN number for this computer |                  |
| Enable PIN numb                                                            | ver protection               |                  |
|                                                                            |                              |                  |
| PIN number<br>("0" – "9", 4 di                                             | gits)                        |                  |
| PIN number<br>("0" – "9", 4 di<br>Retype PIN num                           | igits)<br>ber                |                  |

Введенное имя компьютера

f

отображается на ЖК-дисплее устройства при нажатии клавиши **СКАНИРОВАНИЕ** и выборе операции сканирования. (См. более подробную информацию в разделе Сетевое сканирование в Руководстве по использованию программного обеспечения.)

После отображения следующего диалогового окна нажмите кнопку **Next** (Далее).

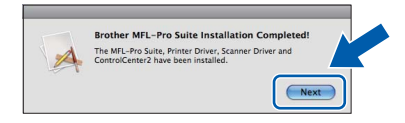

9 При отображении окна Brother Support (Поддержка Brother) нажмите кнопку Close (Закрыть) для завершения установки или перейдите к пункту 21.

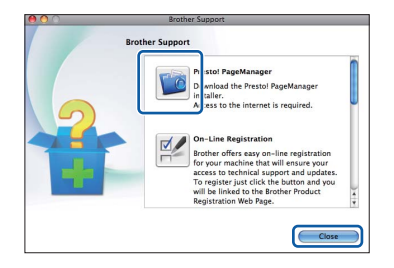

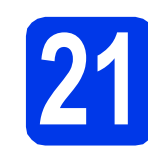

# Загрузка и установка программы Presto! PageManager

После установки программы Presto! PageManager в ControlCenter2 Brother добавляется возможность оптического распознавания текста. Программа Presto! PageManager позволяет легко сканировать и систематизировать фотографии и документы, а также предоставлять общий доступ к ним.

На экране Brother Support (Поддержка Brother) щелкните значок Presto! PageManager, чтобы перейти на веб-сайт загрузки Presto! PageManager, и следуйте инструкциям на экране.

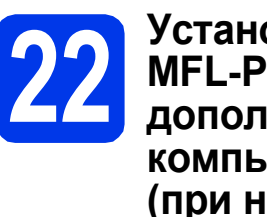

# Установка пакета MFL-Pro Suite на дополнительных компьютерах (при необходимости)

Чтобы использовать устройство в сети с несколькими компьютерами, установите пакет MFL-Pro Suite на каждом компьютере. Перейдите к пункту **20** на стр. 22. Перед началом установки выполните также пункт **18** на стр. 21.

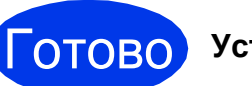

#### Установка завершена.

### 🦉 Примечание -

- Если для устройства указан IP-адрес, параметру "Способ загрузки" необходимо присвоить значение "Статический", используя панель управления устройства. См. более подробную информацию в Руководстве пользователя по работе в сети.
- Чтобы использовать приложение Image Capture для сканирования в операционной системе Mac OS X 10.6.х, установите драйвер принтера CUPS, который можно загрузить с веб-сайта технической поддержки Brother <u>http://solutions.brother.com/</u>.

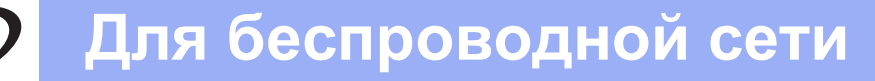

# Подключение через беспроводной сетевой интерфейс

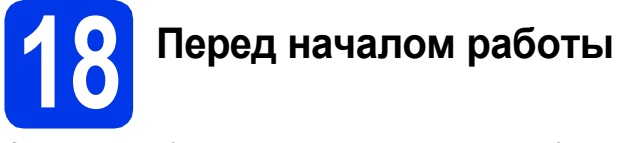

Сначала необходимо настроить параметры беспроводной сети устройства для подключения к точке доступа/маршрутизатору. После того, как устройство настроено для подключения к точке доступа/маршрутизатору, компьютеры и мобильные устройства в сети получат доступ к устройству. Чтобы использовать устройство с компьютера, необходимо установить драйверы и программное обеспечение. Ниже описан порядок настройки и установки.

Для обеспечения оптимального качества печати при обычном ежедневном использовании устройства установите устройство Brother как можно ближе к точке доступа/маршрутизатору, чтобы между ними было как можно меньше препятствий. Наличие больших предметов и стен между двумя устройствами, а также помехи от других электронных устройств могут повлиять на скорость передачи данных при печати документов.

В силу этих факторов беспроводное подключение может оказаться не лучшим методом подключения для некоторых типов документов и приложений. Возможно, при печати больших файлов (например, многостраничных документов, содержащих текст и крупные изображения) стоит выбрать проводную сеть Ethernet, обеспечивающую более высокую скорость передачи данных, или USB-подключение для обеспечения самой высокой скорости передачи.

Хотя устройства Brother MFC-J6510DW и MFC-J6710DW можно использовать как в проводной, так и в беспроводной сети, одновременно можно использовать только один способ подключения.

# 🖉 Примечание

Даже если в устройстве уже были настроены параметры беспроводной сети, перед новой настройкой параметров беспроводной сети сначала необходимо сбросить параметры проводной локальной сети.

Нажмите клавишу **Меню** на устройстве. Клавишей ▲ или ▼ выберите пункт Сеть и нажмите **ОК**. Клавишей ▲ или ▼ выберите пункт Сброс сети, а затем нажмите **ОК**. Дважды нажмите **1** для выбора пункта Да, чтобы принять изменения.

Далее приведены инструкции для режима инфраструктуры (при подключении к компьютеру через точку доступа/маршрутизатор).

#### Режим инфраструктуры

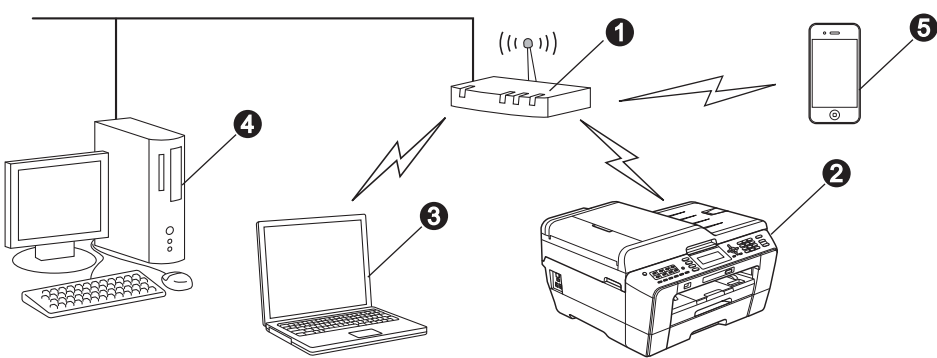

Почка доступа/маршрутизатор

Веспроводное сетевое устройство (данное устройство)

**В** Компьютер, подключенный к точке доступа/маршрутизатору через беспроводной сетевой интерфейс

🗿 Компьютер, подключенный к точке доступа/маршрутизатору через проводной сетевой интерфейс

6 Мобильное устройство, подключенное к беспроводной точке доступа/маршрутизатору

Убедитесь, что параметры беспроводной сети, настроенные в устройстве, совпадают с параметрами точки доступа/маршрутизатора.

## 🖉 Примечание

См. инструкции по настройке устройства в режиме прямого подключения Ad-hoc (подключения к беспроводному компьютеру без точки доступа/маршрутизатора) в Руководстве пользователя по работе в сети на компакт-диске с документацией.

Руководство пользователя по работе в сети можно также загрузить, выполнив следующие инструкции. 1 Включите компьютер. Вставьте установочный компакт-диск в дисковод для компакт-дисков. Windows<sup>®</sup>:

2 Выберите модель устройства и язык. Отображается главное меню компакт-диска.

- 3 Щелкните Документация и следуйте инструкциям на экране.
- Macintosh:

2 Дважды щелкните Documentation (Документация) и следуйте инструкциям на экране.

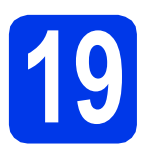

# Выбор способа настройки подключения к беспроводной сети

В следующих инструкциях предлагается два способа настройки устройства Brother для работы в беспроводной сети. Если настройка подключения к беспроводной сети начиналась с шага **7** на стр. 7 (для компьютера Macintosh и мобильных устройств), перейдите к способу **a** (Мастер уст-ки). Во все прочих случаях выберите способ, предпочтительный для используемой среды.

Ручная настройка с панели управления с помощью функции «Мастер уст-ки» (для Macintosh, мобильных устройств и Windows<sup>®</sup>) Если беспроводная точка доступа/маршрутизатор не поддерживает WPS (Wi-Fi Protected Setup) или AOSS<sup>™</sup>, запишите параметры беспроводной сети точки доступа/маршрутизатора в таблице ниже.

При обращении в службу поддержки клиентов Brother необходимо иметь информацию о безопасности беспроводной сети. Служба поддержки компании Brother не сможет оказать помощь в выяснении параметров безопасности вашей сети.

| Элемент          | Текущие параметры беспроводной сети |
|------------------|-------------------------------------|
| SSID (имя сети): |                                     |
| Сетевой ключ     |                                     |

"Сетевой ключ" (Network Key) может также обозначаться как "пароль" (Password), "ключ безопасности" (Security Key) или "ключ шифрования" (Encryption Key).

## 🖉 Примечание

Если эти данные (SSID и сетевой ключ) не известны, настройку беспроводного подключения продолжить не удастся.

#### Как узнать эти данные

- Ознакомьтесь с документацией, прилагаемой к беспроводной точке доступа/маршрутизатору.
- 2) Возможно, в качестве первоначального SSID используется имя производителя или название модели.
- 3) При отсутствии информации о безопасности обратитесь к производителю маршрутизатора, системному администратору или провайдеру Интернета.

#### Перейдите на

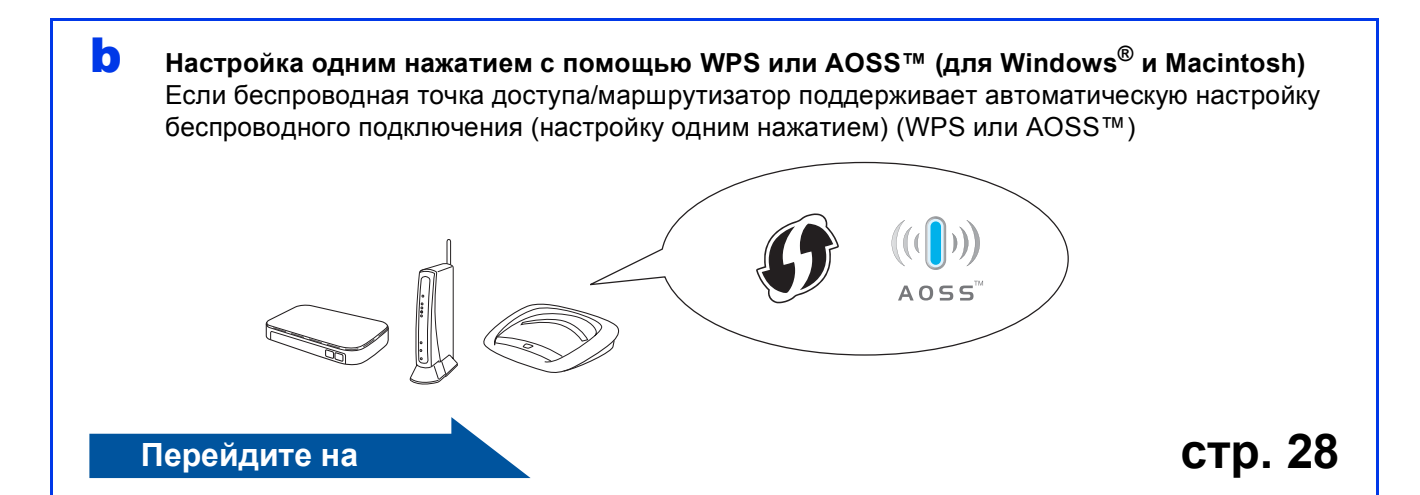

Беспроводная сеть

стр. 26

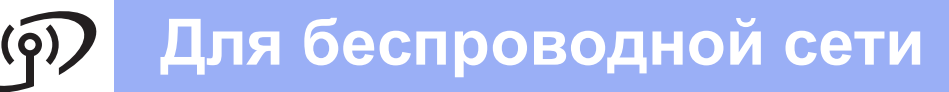

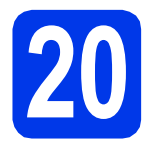

# Ручная настройка с панели управления с помощью функции «Macтep уст-ки» (для Macintosh, мобильных устройств и Windows<sup>®</sup>)

Если настройка подключения к беспроводной сети начиналась с шага 7 на стр. 7 (для компьютера Macintosh и мобильных устройств), нажмите ▲ или ▼, чтобы выбрать Мастер уст-ки, а затем нажмите ОК. Затем перейдите к пункту с. Во всех прочих случаях перейдите к пункту b.

| Выбор способа  | Выберите и нажм. ок |
|----------------|---------------------|
| Мастер уст-ки  | OK                  |
| Настройка с ПК |                     |
| WPS/AOSS       |                     |
| WPS с PIN-код. |                     |

 На устройстве нажмите клавишу Меню.
 Клавишей ▲ или ▼ выберите пункт Сеть и нажмите ОК.
 Клавишей ▲ или ▼ выберите пункт Беспровод. сеть и нажмите ОК.
 Клавишей ▲ или ▼ выберите пункт Мастер уст-ки и нажмите ОК.

При отображении сообщения Сетевой интерф.перекл. на беспроводную сеть. нажмите ОК для подтверждения.
 Запустится мастер настройки беспроводной сети.

Для отмены нажмите клавишу Стоп/Выход.

С Устройство начинает поиск доступных идентификаторов SSID. Отображение списка доступных идентификаторов SSID занимает несколько секунд. При отображении списка SSID клавишей ▲ или ▼ выберите SSID, записанный в пункте **19-а** на стр. 25, а затем нажмите **ОК**.

> Если беспроводная точка доступа/маршрутизатор выбранного SSID поддерживает WPS, и устройство запрашивает использование WPS, перейдите к пункту е. Если устройство запрашивает ввод сетевого ключа, перейдите к пункту f. В противном случае перейдите к пункту g.

- 🕅 Примечание -
- Если список SSID не отображается, проверьте, включена ли точка доступа. Переместите устройство ближе к точке доступа и повторите операции, начиная с пункта b.
- Если настройки точки доступа не разрешают рассылку SSID, необходимо добавить имя SSID вручную. Более подробно см. в Руководстве пользователя по работе в сети.

 Нажмите 1 (Да), чтобы подключить устройство с помощью WPS. (Если выбрано 2 (Нет) для продолжения настройки вручную, перейдите к пункту f, чтобы ввести сетевой ключ.)

> Если на ЖК-дисплее отображается сообщение Запустите WPS, нажмите кнопку "WPS" на беспроводной точке доступа/маршрутизаторе, а затем для продолжения нажмите **1** (Далее).

Перейдите к пункту **g**.

Введите сетевой ключ, записанный в пункте **19-а** на стр. 25, используя цифровую клавиатуру для выбора каждой буквы и цифры.

> Символы отображаются в следующем порядке: строчные буквы, прописные буквы, цифры. Чтобы переместить курсор влево или вправо, нажмите ◀ или ►. (См. подробнее в разделе *Ввод текста при* настройке беспроводной сети на стр. 38.)

> По завершении ввода всех символов нажмите **ОК**, а затем нажмите **1** (Да), чтобы применить настройки.

Устройство будет пытаться подключиться к беспроводной сети. Это может занять несколько минут.

# Для беспроводной сети

Сообщение о результатах подключения отображается на ЖК-дисплее в течение 60 секунд, и автоматически распечатывается отчет о беспроводной локальной сети. При сбое подключения проверьте код ошибки в распечатанном отчете и просмотрите раздел Устранение неисправностей на стр. 29.

ОК!

Настройка беспроводной сети завершена. На четырехуровневом индикаторе в нижней части ЖКдисплея устройства отображается мощность сигнала точки доступа/маршрутизатора.

🕅 Примечание

Для мобильных устройств: при использовании с устройством таких приложений, как AirPrint или Brother iPrint&Scan, см. руководство пользователя данного приложения. Чтобы загрузить руководство пользователя, перейдите в раздел **Руководства** домашней страницы используемого устройства на веб-сайте Brother Solutions Center по адресу http://solutions.brother.com/.

При использовании компьютера установите пакет MFL-Pro Suite и перейдите к шагу **21**.

Macintosh:

Перейдите на

стр. 35

Windows<sup>®</sup>:

Перейдите на

стр. 31

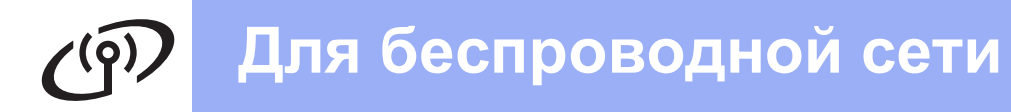

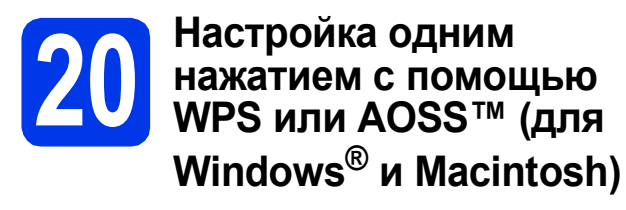

З Убедитесь, что на беспроводной точке доступа/маршрутизаторе имеется символ WPS (Wi-Fi Protected Setup) или AOSS™, как показано ниже.

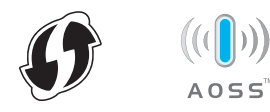

Установите устройство Brother в пределах зоны действия точки доступа/маршрутизатора с поддержкой WPS или AOSS<sup>™</sup>. Зона действия может

WPS или AOSS™. Зона деиствия может различаться в зависимости от конкретных условий установки. См. документацию к точке доступа/маршрутизатору.

Если настройка начиналась с шага **7** на стр. 7, перейдите к пункту **d**. Во всех прочих случаях перейдите к пункту **c**.

С На устройстве нажмите клавишу Меню. Клавишей ▲ или ▼ выберите пункт Сеть и нажмите ОК. Клавишей ▲ или ▼ выберите пункт

Беспровод. сеть и нажмите ОК.

С Клавишей ▲ или ▼ выберите пункт WPS/AOSS и нажмите ОК. При отображении сообщения Сетевой интерф.перекл. на беспроводную сеть. нажмите ОК для подтверждения. Запустится мастер настройки беспроводной сети.

# 🖉 Примечание -

Если беспроводная точка доступа/маршрутизатор поддерживает WPS (метод PIN-кода), и устройство требуется настроить с использованием метода PIN-кода (персональный идентификационный номер), см. инструкции в разделе Использование метода PIN-кода

функции Wi-Fi Protected Setup в Руководстве пользователя по работе в сети.

Если на ЖК-дисплее отображается сообщение Запустите WPS или AOSS, нажмите кнопку WPS или AOSS™ на беспроводной точке доступа/маршрутизаторе. См. инструкции в руководстве по использованию беспроводной точки доступа/маршрутизатора.

При нажатии кнопки **ОК** устройство автоматически определит, какой режим (WPS или AOSS<sup>™</sup>) используется беспроводной точкой доступа/маршрутизатором, и попытается подключиться к беспроводной сети.

Сообщение о результатах подключения отображается на ЖК-дисплее в течение 60 секунд, и автоматически распечатывается отчет о беспроводной локальной сети.

При сбое подключения проверьте код ошибки в распечатанном отчете и просмотрите раздел *Устранение неисправностей* на стр. 29.

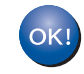

Настройка беспроводной сети завершена. На четырехуровневом индикаторе в нижней части ЖКдисплея устройства отображается мощность сигнала точки доступа/маршрутизатора.

# Чтобы установить пакет MFL-Pro Suite, перейдите к пункту **21**.

### Windows<sup>®</sup>:

#### Перейдите на

стр. 31

Macintosh:

Перейдите на

стр. 35

# Устранение неисправностей

При обращении в службу поддержки клиентов Brother необходимо иметь информацию о безопасности беспроводной сети. Служба поддержки компании Brother не сможет оказать помощь в выяснении параметров безопасности вашей сети.

# Как найти информацию о безопасности беспроводной сети (SSID и сетевой ключ)

- 1) Ознакомьтесь с документацией, прилагаемой к беспроводной точке доступа/маршрутизатору.
- 2) Возможно, в качестве первоначального SSID используется имя производителя или название модели.
- При отсутствии информации о безопасности обратитесь к производителю маршрутизатора, системному администратору или провайдеру Интернета.
- \* "Сетевой ключ" (Network Key) может также обозначаться как "пароль" (Password), "ключ безопасности" (Security Key) или "ключ шифрования" (Encryption Key).

### Отчет о беспроводной локальной сети

Если в напечатанном отчете о беспроводной локальной сети содержится информация о сбое подключения, найдите код ошибки в напечатанном отчете и выполните следующие инструкции.

| Код ошибки | Рекомендуемое решение                                                                                                    |
|------------|----------------------------------------------------------------------------------------------------|
|            | Параметр беспроводной сети не активизирован. Включите параметр беспроводной сети.                                                                                                    |
| TS 01      | <ul> <li>Если к устройству подключен кабель локальной сети, отсоедините его и включите на<br/>устройстве параметр беспроводной сети.</li> </ul>                                                                                                    |
| 13-01      | Нажмите клавици Меню на истоойстве                                                                                                    |
|            | Клавишей ▲ или ▼ выберите пункт Селъ и нажмите ОК                                                                                                    |
|            | Клавишей ▲ или ▼ выберите пункт остранального ста                                                                                                    |
|            | Клавишей ▲ или ▼ выберите пункт Беспровод. сеть и нажмите ОК.                                                                                                    |
|            | Нажмите клавишу Стоп/Выход.                                                                                                    |
|            | Не удается обнаружить беспроводную точку доступа/маршрутизатор.                                                                                                    |
| TS-02      | <ol> <li>Проверьте следующие 4 пункта.</li> <li>Убедитесь, что питание беспроводной точки доступа/маршрутизатора включено.</li> <li>Переместите устройство в место, где отсутствуют помехи, или ближе к<br/>беспроводной точке доступа/маршрутизатору.</li> <li>На время настройки параметров беспроводного подключения временно установите<br/>устройство в пределах одного метра от точки доступа.</li> <li>Если на беспроводной точке доступа/маршрутизаторе используется фильтрация<br/>адресов МАС, убедитесь, что МАС-адрес устройства Brother разрешен фильтром.</li> <li>Если SSID и информация о безопасности (SSID/метод аутентификации/метод<br/>шифрования/сетевой ключ) вводились вручную, возможно, эти данные были<br/>введены неверно.<br/>Проверьте еще раз SSID и информацию о безопасности и при необходимости<br/>введите данные еще раз.</li> <li>См. инструкции в разделе Как найти информацию о безопасности беспроводной<br/>отри (SSID и сотроеой ключ) из отр 20</li> </ol> |
|            | сети (SSID и сетевой ключ) на стр. 29.                                                                                                    |

Для беспроводной сети Методы аутентификации/шифрования, используемые на выбранной беспроводной точке доступа/маршрутизаторе, не поддерживаются данным устройством. Для режима инфраструктуры измените методы аутентификации и шифрования на беспроводной точке доступа/маршрутизаторе. Данное устройство поддерживает следующие методы аутентификации: метод аутентификации метод шифрования TKIP WPA-личный AES WPA2-личный AES WEP Открытый TS-04 Нет (без шифрования) Общий ключ WFP Если неполадка не устранена, возможно, был введен неверный SSID или неправильно указаны параметры сети. Проверьте параметры беспроводной сети. См. инструкции в разделе Как найти информацию о безопасности беспроводной сети (SSID и сетевой ключ) на стр. 29. Для режима прямого подключения Ad-hoc измените методы аутентификации и шифрования в настройках беспроводной сети на компьютере. Устройство поддерживает только метод аутентификации "Открытый", для которого можно использовать шифрование WEP. Неверная информация о безопасности (SSID/сетевой ключ). Проверьте еще раз SSID и информацию о безопасности (сетевой ключ). Если в маршрутизаторе используется шифрование WEP, введите ключ, используемый в качестве первого ключа WEP. Устройство Brother поддерживает использование **TS-05** только первого WEP-ключа. См. инструкции в разделе Как найти информацию о безопасности беспроводной сети (SSID и сетевой ключ) на стр. 29. Неверная информация о безопасности беспроводной сети (метод аутентификации/ метод шифрования/сетевой ключ). Проверьте информацию о безопасности беспроводной сети (метод аутентификации/ метод шифрования/сетевой ключ) в таблице для кода ошибки TS-04. Если в маршрутизаторе используется шифрование WEP, введите ключ, используемый **TS-06** в качестве первого ключа WEP. Устройство Brother поддерживает использование только первого WEP-ключа. См. инструкции в разделе Как найти информацию о безопасности беспроводной сети (SSID и сетевой ключ) на стр. 29. Устройство не может обнаружить беспроводную точку доступа/маршрутизатор с включенной функцией WPS или AOSS™. Чтобы настроить параметры беспроводной сети с использованием WPS или AOSS™, необходимо выполнить настройки как на данном устройстве, так и на беспроводной точке доступа/маршрутизаторе. Убедитесь, что беспроводная точка доступа/маршрутизатор поддерживает WPS или **TS-07** AOSS™, и повторите попытку. См. информацию о настройке беспроводной точки доступа/маршрутизатора с использованием WPS или AOSS™ в документации, прилагаемой к точке доступа/маршрутизатору. Кроме того, можно обратиться к производителю беспроводной точки доступа/маршрутизатора или к сетевому администратору. Обнаружено несколько беспроводных точек доступа с включенной функцией WPS или AOSS™. - Убедитесь, что в зоне доступа устройства находится только одна беспроводная **TS-08** точка доступа/маршрутизатор с включенной функцией WPS или AOSS™, и

Повторите попытку через несколько минут, чтобы исключить помехи от других точек доступа.

повторите попытку.

# Windows<sup>®</sup>

# Установите драйверы и программное обеспечение

(Windows<sup>®</sup> 2000 Professional/XP Home/XP Professional/Windows Vista<sup>®</sup>/Windows<sup>®</sup> 7)

b

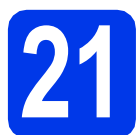

# Перед началом установки

Включите компьютер и войдите в систему с правами администратора.

#### ВАЖНАЯ ИНФОРМАЦИЯ

Если выполняются какие-либо программы, закройте их.

### 🖉 Примечание

- Самые новые версии драйверов и информацию можно найти на веб-сайте <u>http://solutions.brother.com/</u>.
- Внешний вид экранов может различаться в зависимости от операционной системы.
- На установочном компакт-диске содержится программное обеспечение ScanSoft™ PaperPort™12SE. Эти программное обеспечение поддерживает операционные системы Windows<sup>®</sup> XP Home (SP3 или выше), XP Professional x32 Edition (SP3 или выше), XP Professional x64 Edition (SP2 или выше), Windows Vista<sup>®</sup> (SP2 или выше) и Windows<sup>®</sup> 7. Перед установкой пакета MFL-Pro Suite обновите операционную систему Windows $^{\mathbb{R}}$  до последнего пакета обновления (SP). Если экран загрузки ScanSoft™ PaperPort™11SE отображается во время установки пакета MFL-Pro Suite в Windows<sup>®</sup> 2000 (SP4 или выше), следуйте инструкциям на экране.

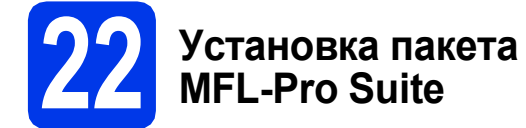

Вставьте установочный компакт-диск, входящий в комплект поставки, в привод компакт-дисков. Когда откроется диалоговое окно выбора модели, выберите соответствующую модель устройства. Когда откроется диалоговое окно выбора языка, выберите нужный язык.

#### 🖉 Примечание -

Если диалоговое окно Brother не открывается автоматически, откройте **Мой компьютер (Компьютер)**, дважды щелкните значок компакт-диска, а затем дважды щелкните **start.exe**. Отображается главное меню компакт-диска. Щелкните **Начальная установка**.

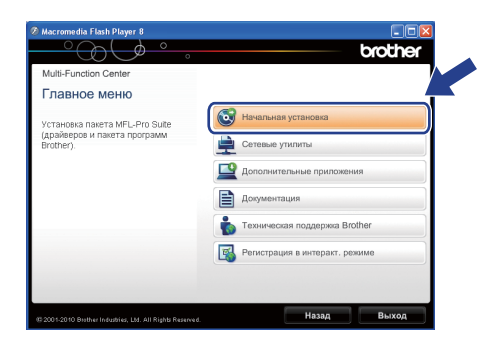

Щелкните Установить MFL-Pro Suite, а затем нажмите кнопку Да, чтобы принять условия лицензионного соглашения. Следуйте инструкциям на экране.

| Multi-Function Center                                                                             |                                                                                                    |
|---------------------------------------------------------------------------------------------------|----------------------------------------------------------------------------------------------------|
| Начальная установка                                                                               |                                                                                                    |
| Mногофункциональные драйверы и<br>ScanSoft(TM) PaperPort(TM)SE с<br>системой распознавания текста | Установить MFL-Pro Suite<br>Полный пакет драйверсе и программ.<br>(Установка для беспроводной и проводной сети) |
| автоматически.                                                                                    | Компл.программ MFL-Pro без PaperPort(TM)SE                                                                      |
|                                                                                                   | Только драйвер принтера (для сети)                                                                              |
|                                                                                                   | Мастер настройки беспроводной сети                                                                              |
|                                                                                                   | S Ремонт пакета программ MFL-Pro                                                                                |
|                                                                                                   |                                                                                                    |

### 🖉 Примечание –

 При отображении следующего окна нажмите кнопку OK и перезапустите компьютер.

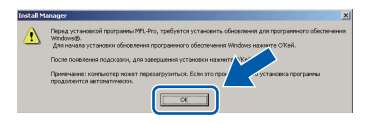

- Если установка не продолжается автоматически, извлеките и повторно вставьте компакт-диск, чтобы открыть главное меню, или дважды щелкните start.exe в корневой папке и продолжите установку пакета MFL-Pro Suite с пункта b.
- При использовании Windows Vista<sup>®</sup> и Windows<sup>®</sup> 7 после отображения окна Контроль учетных записей пользователей нажмите кнопку Разрешить или Да.

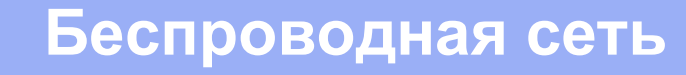

d

Выберите Беспроводное сетевое подключение и нажмите кнопку Далее.

| Установка печатающего устройства Brother                                                                                      | 🗵                                               |
|----------------------------------------------------------------------------------------------------|-------------------------------------------------|
| Тип подключения                                                                                                    |                                                 |
| Выберите тип подключения для устанавливаемого у<br>"Далее". Одновременное использование проводного<br>подключения невозможно. | стройства и нажмите кнопку<br>5 и беспроводного |
| <ul> <li>Локальное подключение (USB)</li> </ul>                                                                               |                                                 |
| Выборочная установка                                                                                                    |                                                 |
| <ul> <li>Проводное сетевое подключение (Ethernet)</li> </ul>                                                                  |                                                 |
| Выборочная установка                                                                                                    | - Carlos                                        |
| <ul> <li>Беспроводное сетевое подключение</li> </ul>                                                                          |                                                 |
| 🔲 Выборочная установка                                                                                                    |                                                 |
|                                                                                                    | Далее > Отмена                                  |
|                                                                                                    |                                                 |

При отображении этого окна выберите Изменить настройки порта брандмауэра для разрешения сетевого подключения и продолжить установку. (Рекомендуется) и нажмите кнопку Далее. (Недоступно для

| Windows® | 2000) |  |
|----------|-------|--|
|----------|-------|--|

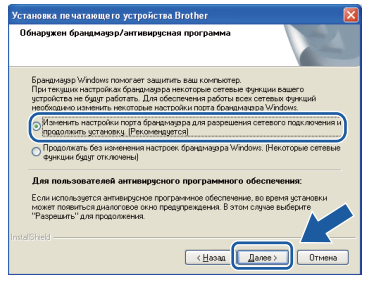

Если используется брандмауэр, отличный от брандмауэра Windows<sup>®</sup>, или если брандмауэр Windows<sup>®</sup> отключен, может появиться следующее сообщение:

| Установи | ка печатающего устройства Brother 🛛 🛛 🔀                                                                                    |
|----------|----------------------------------------------------------------------------------------------------|
|          | Примечание для пользователей антивирусного програминого обеспечения:                                                       |
| <u> </u> | Если используется антивирусное програминое обеспечение, во время установки ножет появиться диалоговое окно предупреждения. |
|          | При появлении диалогового окна выберите "Разрешить" для продолжения установки.                                             |
|          | ОК                                                                                                    |

Добавьте следующие сетевые порты согласно инструкциям, приведенным в документации к используемому брандмауэру.

- Для сканирования по сети: добавьте UDP-порт 54925.
- Для получения факсов на ПК по сети: добавьте UDP-порт 54926.
- Если проблемы с сетевым подключением не устраняются, добавьте UDP-порт 137.

Выберите устройство из списка и нажмите кнопку **Далее**.

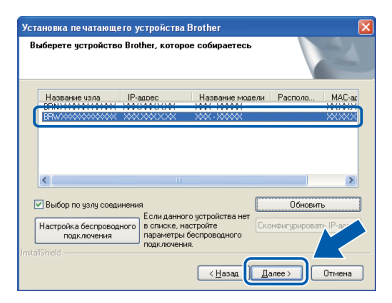

## 🖉 Примечание -

f

 Если настройки беспроводной сети указаны неправильно, во время установки пакета MFL-Pro Suite отображается Мастер настройки беспроводного устройства. Подтвердите настройки, следуя инструкциям на экране. При возникновении подобного сбоя перейдите к шагу 19-а на стр. 25 и настройте беспроводное подключение повторно.

| астер настройки                      | беспроводного уст                           | ройства                            |                                  |                          |                    |
|--------------------------------------|---------------------------------------------|------------------------------------|----------------------------------|--------------------------|--------------------|
| Настройка б                          | еспроводного                                | устройств                          | •                                |                          | ලා                 |
| Для настройки эті<br>они поддерживаю | іго беспроводного ус<br>тся точкой доступа. | стройства можн                     | использовать                     | WPS или                  | AOSS, если         |
| 🔿 Да, моя точ                        | ка доступа поддерж                          | ивает WPS или                      | AOSS, и я хоч                    | у их испол               | ьзовать.           |
| • Her                                | 6                                           | SETUP                              | ((()))<br>A055                   |                          |                    |
| При использов<br>доступа, а таю      | ании WPS или AOSS<br>ке "Руководство по б   | 5 потребуется д<br>Зыстрой установ | окументация, г<br>ке" для данної | юставляем<br>ю устройсті | ая с точкой<br>ва. |
|                                      |                                             |                                    |                                  |                          |                    |
| Помощь                               |                                             | < Hasa                             | Дале                             | :e>                      | Отмена             |

 Если при использовании WEP на ЖКдисплее отображается сообщение Подключено, но устройство не найдено, убедитесь, что введен правильный WEPключ. WEP-ключ вводится с учетом регистра.

# Беспроводная сеть

# Windows<sup>®</sup>

Автоматически начнется установка драйверов Brother. Экраны программы установки появляются один за другим.

#### ВАЖНАЯ ИНФОРМАЦИЯ

НЕ ЗАКРЫВАЙТЕ эти диалоговые окна во время установки. Отображение всех окон может занять несколько секунд.

### 🖉 Примечание

При использовании Windows Vista<sup>®</sup> и

Windows<sup>®</sup> 7 после отображения окна Безопасность Windows установите флажок и нажмите кнопку Установить для правильного завершения установки.

При отображении окна Руководства пользователя щелкните Просмотр руководств в интернете, чтобы загрузить руководства, и следуйте инструкциям на экране. Руководства можно также просмотреть на компакт-диске с документацией.

При отображении окна Регистрация через Интернет выберите нужный вариант и следуйте инструкциям на экране.

Чтобы не устанавливать устройство в качестве принтера по умолчанию, снимите флажок **Установить этот принтер как** принтер по умолчанию.

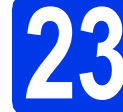

# Завершение установки и перезагрузка

Нажмите кнопку **Готово** для перезагрузки компьютера. После перезагрузки компьютера необходимо войти в систему с правами администратора.

| Установка печатающего | устройства Brother                                                                                                    |
|-----------------------|----------------------------------------------------------------------------------------------------|
| <b>E</b>              | Brother Software Suite Установка завершена!<br>Программа InstalShield Wizard успешно установкия<br>Brother Software Suite. Перед использованем этой<br>программы исобщено предактузить конкнотер.                                   |
|                       | <ul> <li>Да, перезагрузить контьютер сейчас.</li> <li>Нет, перезагрузить контьютер позже.</li> </ul>                                                                                                    |
|                       | Если в устройстве ёсть функция "Фотоцентр", здалите<br>все карточки паняти им носители флоштанаяти USB<br>перед переволосны Window.<br>Не вставляйте карточки паняти или носители<br>флошипанати USB до завершения загрузки Wind ум |
|                       | < <u>Н</u> азад <b>Готово</b> Отичена                                                                                                    |

### 🖉 Примечание

- Если во время установки программного обеспечения отображается сообщение об ошибке, выполните приложение Инсталляционная диагностика, выбрав пуск/Все программы/Brother/MFC-JXXX (где MFC-JXXX — название модели).
- В зависимости от параметров безопасности при использовании устройства или программного обеспечения для работы с устройством может отобразиться окно Безопасность Windows или окно антивирусной программы. Подтвердите в этом окне разрешение на продолжение работы.
- В окне Проверка наличия обновлений микропрограммы выберите необходимые параметры обновления микропрограммы и нажмите кнопку ОК.

#### 🕅 Примечание -

Для обновления микропрограммы необходимо подключение к Интернету.

# Беспроводная сеть

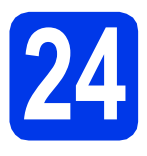

## Установка пакета MFL-Pro Suite на дополнительных компьютерах (при необходимости)

Чтобы использовать устройство в сети с несколькими компьютерами, установите пакет MFL-Pro Suite на каждом компьютере. Перейдите к пункту **21** на стр. 31.

# 🖉 Примечание

#### Сетевая лицензия (Windows<sup>®</sup>)

Этот продукт содержит лицензию, предусматривающую установку не более чем на двух компьютерах. В соответствии с данной лицензией установка пакета MFL-Pro Suite (с программой ScanSoft™ PaperPort™ 12SE или ScanSoft™

РарегРогт™11SE) допускается не более чем на двух компьютерах в сети. Чтобы использовать более двух компьютеров с программой ScanSoft™ PaperPort™12SE или ScanSoft™ PaperPort™11SE, необходимо приобрести пакет Brother NL-5 с лицензией на несколько компьютеров,

предусматривающей установку не более чем на пяти дополнительных компьютерах. Для приобретения пакета NL-5 обратитесь в авторизованный сервисный центр Brother или службу поддержки покупателей Brother.

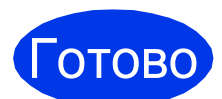

Установка завершена.

#### Перейдите на

Перейдите к установке дополнительных приложений (см. стр. 37).

### 🖉 Примечание -

- Если для устройства указан IP-адрес, параметру "Способ загрузки" необходимо присвоить значение "Статический", используя панель управления устройства. См. более подробную информацию в Руководстве пользователя по работе в сети.
- Драйвер принтера XML Paper Specification

Драйвер принтера XML Paper Specification предназначен для операционных систем Windows Vista<sup>®</sup> и Windows<sup>®</sup> 7 для печати из приложений, в которых используются документы открытого формата XML Paper Specification. Загрузите последнюю версию драйвера с веб-сайта технической поддержки Brother по адресу http://solutions.brother.com/.

# Macintosh

# Установите драйверы и программное обеспечение

(Mac OS X 10.4.11, 10.5.x, 10.6.x)

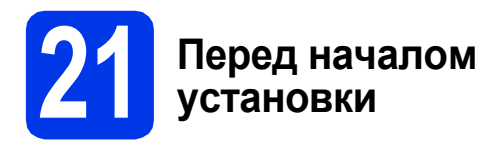

Убедитесь, что устройство подключено к электрической розетке, и что компьютер Macintosh включен. Необходимо войти в систему с правами администратора.

### 🖉 Примечание -

- См. самые последние версии драйверов и информацию об используемой операционной системе Mac OS X на вебсайте <u>http://solutions.brother.com/</u>.
- При использовании версии операционной системы Mac OS X 10.4.0 - 10.4.10 обновите до Mac OS X 10.4.11 - 10.6.х.

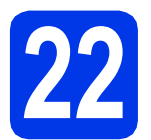

# Установка пакета MFL-Pro Suite

- Вставьте установочный компакт-диск, входящий в комплект поставки, в привод компакт-дисков.
- Для запуска установки дважды щелкните значок Start Here OSX (Запуск OSX).

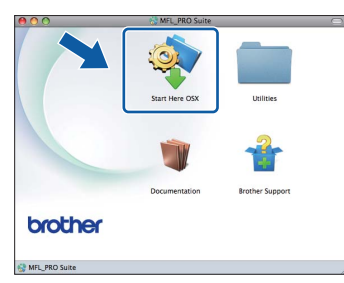

С Выберите Wireless Network Connection (Беспроводное сетевое подключение) и нажмите кнопку Next (Далее).

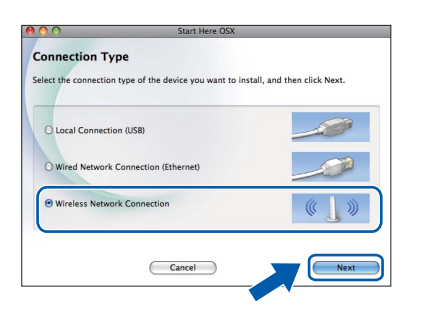

Программное обеспечение Brother выполняет поиск устройства Brother в беспроводной сети. Если устройство настроено для работы в сети, выберите устройство, которое следует установить, и нажмите кнопку **Next** (Далее).

| 00                                     | Start Here OSX                                                 |
|----------------------------------------|----------------------------------------------------------------|
| Choose the devi                        | ce you want to install                                         |
| your device does not a<br>etup button. | appear in the list, please configure the wireless setting from |
| Brother XXX-XXXXXX                     | X00XX00XXX                                                     |
|                                        |                                                                |
|                                        |                                                                |
|                                        |                                                                |
|                                        | Setup                                                          |
|                                        |                                                                |
|                                        | $\square$                                                      |
|                                        | Cancel Back Next                                               |
|                                        |                                                                |

### 🖉 Примечание

d

Если настройки беспроводной сети указаны неправильно, во время установки пакета MFL-Pro Suite отображается **Wireless Device Setup Wizard** (Мастер настройки беспроводного устройства). Подтвердите настройки, следуя инструкциям на экране. При возникновении подобного сбоя перейдите к шагу **19-а** на стр. 25 и настройте беспроводное подключение повторно.

| Setting Up Wireless                                          |                                                  |                       | ලා             |
|--------------------------------------------------------------|--------------------------------------------------|-----------------------|----------------|
| You can use WPS or AOSS to he<br>them.                       | elp you configure this wireless dev              | ice if your Access Pa | int supports   |
| • Yes, my Access Point sup                                   | pports WPS or AOSS and I want to u               | use them.             |                |
| O No                                                         |                                                  |                       |                |
| 9                                                            |                                                  |                       |                |
| If you are using WPS or AOSS<br>the Quick Setup Guide for yo | S you will need the documentation<br>our device. | supplied with the ac  | cess point and |
|                                                              |                                                  | V                     |                |
|                                                              |                                                  |                       |                |

Установка программного обеспечения занимает около 30 секунд. После установки отображается следующее окно.

Выберите устройство из списка и нажмите кнопку **ОК**.

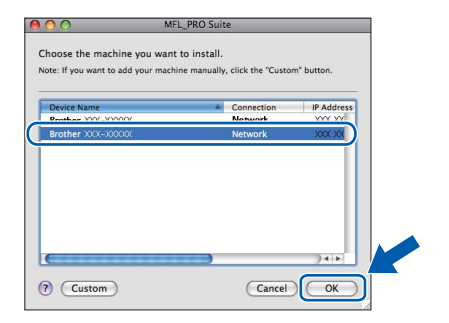

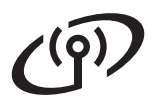

# Беспроводная сеть

# **Macintosh**

# 🖉 Примечание 🗕

- MAC-adpec (adpec Ethernet) u IP-adpec устройства можно выяснить, распечатав список конфигурации сети. См. раздел Печать списка конфигурации сети в Руководстве пользователя по работе в сети.
- При отображении этого окна нажмите кнопку ОК.

| _ |                                                                                                    |
|---|----------------------------------------------------------------------------------------------------|
|   | Display name is not registered.                                                                           |
|   | Click OK and register a name for your computer that will be displayed when using the "Scan To" functions. |
|   | ОК                                                                                                    |

Введите имя компьютера Macintosh в поле Display Name (Отображаемое имя) (не более 15 символов) и нажмите кнопку ОК. Перейдите к пункту f.

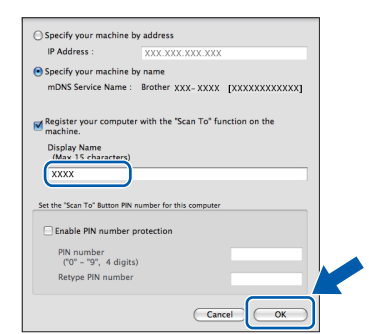

Введенное имя компьютера отображается на ЖК-дисплее устройства при нажатии клавиши СКАНИРОВАНИЕ и выборе операции сканирования. (См. более подробную информацию в разделе Сетевое сканирование в Руководстве по использованию программного обеспечения.)

f После отображения следующего диалогового окна нажмите кнопку Next (Далее).

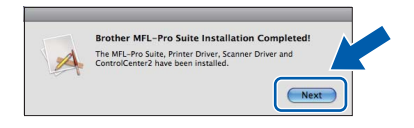

g При отображении окна Brother Support (Поддержка Brother) нажмите кнопку Close (Закрыть) для завершения установки или перейдите к пункту 23.

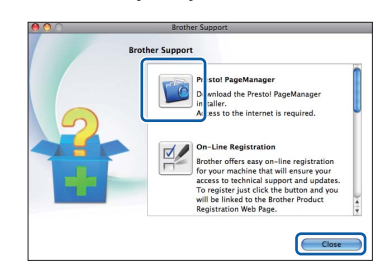

# Загрузка и установка программы Presto! PageManager

После установки программы Presto! PageManager в ControlCenter2 Brother добавляется возможность оптического распознавания текста. Программа Presto! PageManager позволяет легко сканировать и систематизировать фотографии и документы, а также предоставлять общий доступ к ним.

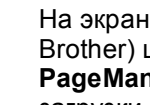

а

На экране Brother Support (Поддержка Brother) щелкните значок Presto! PageManager, чтобы перейти на веб-сайт загрузки Presto! PageManager, и следуйте инструкциям на экране.

# Установка пакета MFL-Pro Suite на дополнительных компьютерах (при необходимости)

Чтобы использовать устройство в сети с несколькими компьютерами, установите пакет MFL-Pro Suite на каждом компьютере. Перейдите к пункту 21 на стр. 35.

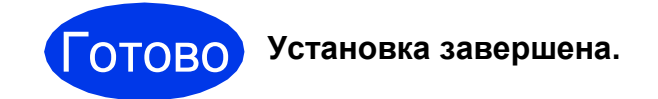

## 🖉 Примечание –

- Если настройка начиналась с шага 7 на стр. 7, вернитесь к шагу 8 для продолжения настройки устройства.
- Если для устройства указан IP-адрес. параметру "Способ загрузки" необходимо присвоить значение "Статический", используя панель управления устройства. См. более подробную информацию в Руководстве пользователя по работе в сети.
- Чтобы использовать приложение Ітаде Capture для сканирования в операционной системе Mac OS X 10.6.x, установите драйвер принтера CUPS, который можно загрузить с веб-сайта технической поддержки Brother http://solutions.brother.com/.

Установка дополнительных программ

Windows®

# Установка программы FaceFilter Studio/ BookScan & Whiteboard Suite от компании Reallusion, Inc

FaceFilter Studio — это простая в использовании программа для печати фотографий без полей. FaceFilter Studio также позволяет редактировать фотографии и использовать различные эффекты (например, удаление эффекта "красных глаз" или коррекцию цвета кожи).

Программа **BookScan Enhancer** предназначена для автоматической коррекции сканированных изображений.

Программа Whiteboard Enhancer повышает четкость текста и изображений и выполняет очистку фотографий, сделанных с электронной доски.

#### 🖉 Примечание

- Устройство должно быть включено и подключено к компьютеру.
- Компьютер должен быть подключен к Интернету.
- Необходимо войти в систему с правами администратора.
- Эта программа недоступна для Windows Server<sup>®</sup> 2003/2008.
- Откройте главное меню, вынув и повторно установив установочный компакт-диск или дважды щелкнув start.exe в корневой папке.
- Отображается главное меню компакт-диска. Выберите язык и щелкните пункт Дополнительные приложения.

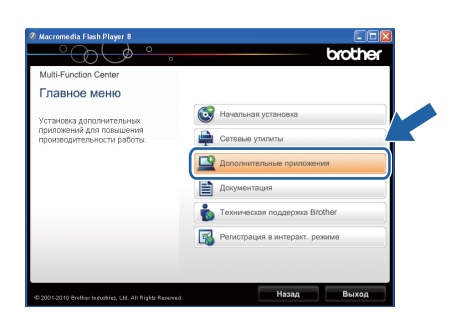

С Нажмите кнопку приложения, которое следует установить.

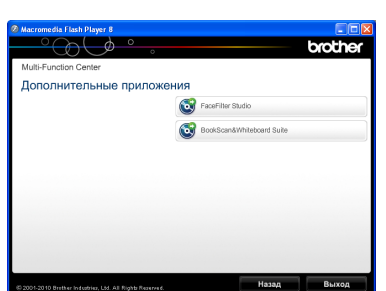

Вернитесь в окно Дополнительные приложения, чтобы установить другие приложения.

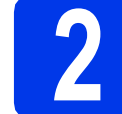

# Установка справки FaceFilter Studio

Для получения инструкций по использованию программы FaceFilter Studio загрузите и установите справку FaceFilter Studio.

- Чтобы выполнить программу FaceFilter Studio, нажмите кнопку пуск/Все программы/Reallusion/ FaceFilter Studio.
- Нажмите кнопку углу экрана.

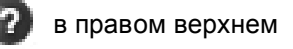

С Щелкните пункт Проверка наличия обновлений, чтобы перейти на вебстраницу обновлений Reallusion.

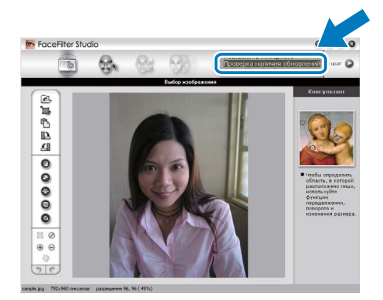

- C Нажмите кнопку Download (Загрузка) и выберите папку для сохранения файла.
- Прежде чем запускать программу установки для справки FaceFilter Studio, закройте приложение FaceFilter Studio. Дважды щелкните загруженный файл в выбранной папке и следуйте инструкциям по установке.

#### 🖉 Примечание 🗕

Чтобы открыть полную справку FaceFilter Studio, нажмите кнопку пуск/Все программы/Reallusion/ FaceFilter Studio/Справка FaceFilter Studio.

## Восстановление заводских параметров сети

Чтобы восстановить заводские параметры по умолчанию для сети внутреннего сервера печати/сканирования, выполните описанные ниже действия.

- Убедитесь, что устройство не используется, и отсоедините от него все кабели (кроме кабеля питания).
- Нажмите клавишу Меню.
- С Клавишей **▲** или **▼** выберите Сеть. Нажмите ОК.
- С Клавишей ▲ или ▼ выберите Сброс сети. Нажмите ОК.
- 😑 Нажмите 1 для выбора пункта да.
- f Нажмите 1 для выбора пункта да.
- Устройство перезагружается. После перезагрузки подсоедините все кабели еще раз.

# Ввод текста при настройке беспроводной сети

На большинстве цифровых клавиш имеются три или четыре буквы. На клавишах **0**, **#** и \* буквы отсутствуют, поскольку эти клавиши используются для специальных символов. Нужный символ можно ввести, нажав соответствующую цифровую клавишу несколько раз.

| Нажмите<br>клавишу | Один<br>раз | Два<br>раза | Три<br>раза | Четыре<br>раза | Пять<br>раз | Шесть<br>раз | Семь<br>раз | Восемь<br>раз | Девять<br>раз |
|--------------------|-------------|-------------|-------------|----------------|-------------|--------------|-------------|---------------|---------------|
| 2                  | а           | b           | С           | А              | В           | С            | 2           | а             | b             |
| 3                  | d           | е           | f           | D              | Е           | F            | 3           | d             | е             |
| 4                  | g           | h           | i           | G              | Н           | I            | 4           | g             | h             |
| 5                  | j           | k           | I           | J              | К           | L            | 5           | j             | k             |
| 6                  | m           | n           | 0           | М              | Ν           | 0            | 6           | m             | n             |
| 7                  | р           | q           | r           | S              | Р           | Q            | R           | S             | 7             |
| 8                  | t           | u           | v           | Т              | U           | V            | 8           | t             | u             |
| 9                  | w           | x           | у           | Z              | W           | Х            | Y           | Z             | 9             |

#### При настройке параметров беспроводной сети

#### Ввод пробелов

Чтобы вставить пробел в имя, дважды нажмите ► между символами.

#### Исправление введенного текста

Чтобы исправить введенный символ, нажмите ◀ или ► для перемещения курсора к неправильно введенному символу, а затем нажмите **Очистить**. Введите правильный символ. Можно также переместить курсор назад и вставить пропущенный символ.

#### Повторяющиеся символы

Чтобы ввести символ, соотнесенный с той же клавишей, что и предыдущий, нажмите ▶ для перемещения курсора на одну позицию вправо, а затем нажмите эту клавишу еще раз.

#### Специальные символы

Нажимайте клавишу \*, # или 0 несколько раз до отображения нужного специального символа.

Нажмите \* для ввода (пробел)!"#\$%&`() \* +,-./ Нажмите # для ввода :;<=>?@[]^\_ Нажмите 0 для ввода 0\{|}

# Замена расходных материалов

При наступлении срока замены чернильных картриджей на ЖК-дисплее отображается предупреждающее сообщение. Чтобы получить подробную информацию о чернильных картриджах для данного устройства, посетите веб-сайт <a href="http://www.brother.com/original/">http://www.brother.com/original/</a> или обратитесь в ближайший авторизованный сервисный центр Brother.

#### Чернильный картридж

| Черный                 | Желтый                 | Голубой                | Пурпурный              |  |
|------------------------|------------------------|------------------------|------------------------|--|
| LC1240BK               | LC1240Y                | LC1240C                | LC1240M                |  |
| (повышенной емкости)   | (повышенной емкости)   | (повышенной емкости)   | (повышенной емкости)   |  |
|                        |                        |                        |                        |  |
| LC1280XLBK             | LC1280XLY              | LC1280XLC              | LC1280XLM              |  |
| (сверхвысокой емкости) | (сверхвысокой емкости) | (сверхвысокой емкости) | (сверхвысокой емкости) |  |
|                        |                        |                        |                        |  |

#### Что такое Innobella™?

Innobella™ — линейка оригинальных расходных материалов, предлагаемых компанией Brother.

Название "Innobella™" составлено из слов "Innovation" ("инновация") и "Bella"

("прекрасная" по-итальянски) и символизирует инновационную технологию,

призванную обеспечить прекрасное качество и высокую долговечность печати.

#### Товарные знаки

Логотип Brother является зарегистрированным товарным знаком Brother Industries, Ltd.

Brother является зарегистрированным товарным знаком компании Brother Industries, Ltd.

Windows Vista является зарегистрированным товарным знаком или товарным знаком корпорации Майкрософт (Microsoft Corp.) в США и/или других странах.

Microsoft, Windows, Windows Server и Internet Explorer являются зарегистрированными товарными знаками корпорации Майкрософт (Microsoft Corp.) в США и/или других странах.

Apple, Macintosh и Mac OS являются товарными знаками компании Apple Inc., зарегистрированными в США и других странах.

Nuance, логотип Nuance, PaperPort и ScanSoft являются товарными знаками или зарегистрированными товарными знаками компании Nuance Communications, Inc. или ее дочерних компаний в США и/или других странах.

FaceFilter Studio является товарным знаком компании Reallusion, Inc. AOSS является товарным знаком компании Buffalo Inc.

WPA, WPA2, Wi-Fi Protected Access и Wi-Fi Protected Setup являются товарными знаками или зарегистрированными товарными знаками объединения Wi-Fi Alliance в США и/или других странах.

Все компании, программное обеспечение которых упомянуто в данном руководстве, имеют собственные лицензионные соглашения для выпускаемых ими программных продуктов.

AirPrint является товарным знаком компании Apple Inc.

Любые коммерческие наименования и торговые наименования компаний, которые можно найти в изделиях компании Brother, а также в сопутствующей документации и любых других материалах являются товарными знаками или зарегистрированными товарными знаками соответствующих компаний.

#### Составление и публикация

Данное руководство составлено и опубликовано под контролем компании Brother Industries, Ltd. и включает в себя последние описания и технические характеристики изделия.

Содержание данного руководства и характеристики данного изделия могут быть изменены без предварительного уведомления. Компания Brother сохраняет за собой право на внесение изменений в содержащиеся в данном руководстве характеристики и материалы без предварительного уведомления и не несет ответственности за ущерб (в том числе косвенный), понесенный в связи с использованием представленных материалов, включая опечатки и прочие ошибки, в том числе ошибки, связанные с публикацией.

#### Авторское право и лицензия

©2010 Brother Industries, Ltd. Все права защищены.

В данном изделии использовано программное обеспечение следующих производителей:

©PACIFIC SOFTWORKS, INC., 1983-1998.

©Devicescape Software, Inc., 2008.

brother

В данном изделии используется программное обеспечение KASAGO TCP/IP, разработанное корпорацией ZUKEN ELMIC.Inc.

#### 

Следуйте своему вдохновению. Дважды щелкните значок Brother CreativeCenter на рабочем столе для перехода к БЕСПЛАТНОМУ веб-узлу, где можно найти много идей и ресурсов для личного и профессионального использования.

http://www.brother.com/creativecenter/

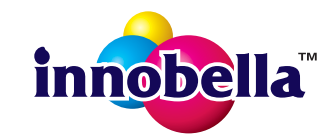